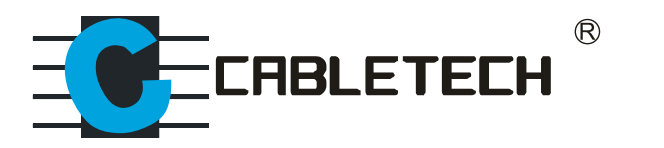

# URZ0350.1

# Smart TV Android Dongle

- Bedienungsanleitung DE
  - Owner's manual EN
  - Instrukcja obsługi PL
  - Manual de utilizare RO

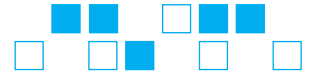

## SICHERHEITSWARNUNGEN

#### AUFSTELLUNGS-ORT

- Gerät nicht auf einen instabilen Wagen, Ständer, Stativ, Tisch oder Regal stellen.

- Gerät nicht Sonneneinstrahlung und anderen Wärmequellen aussetzen.

- Keine Flüssigkeiten in der Nähe oder auf dem Gerät handhaben.
- Niemals Flüssigkeiten jeglicher Art in das Gerät schütten.

- Gerät nicht in der Nähe von Geräten, die Magnetfelder erzeugen aufstellen.

- Keine schweren Gegenstände auf das Gerät stellen.

#### STROMVERSORGUNG

- Achten Sie darauf, ein Netzteil mit 5V/2A Ausgang zu benutzen.

- Bitte trennen Sie das Netzteil und Antennenstecker, wenn bei Gewitter oder Blitzschlag.

- Bitte trennen Sie das Netzteil, wenn niemand zu Hause ist oder nicht über lange Zeit nicht benutzt wird.

- Bitte bewahren Sie das Netzkabel vor mechanischen Beschädigungen.

- Bitte verwenden Sie das mitgelieferte Netzkabel, nicht ändern oder verlängern.

- Bitte überprüfen und gewährleisten Sie dass die Wechselstromquelle mit der Erde verbunden ist.

#### TEMPERATUR

- Gerät nicht in der nähe oder über einem Heizkörper oder Wärmequelle stellen.

- Wenn das Gerät plötzlich von einem kalten an einen warmen Ort gebracht wird, ziehen Sie das Netzkabel für mindestens zwei Stunden, bis die Feuchtigkeit verschwindet.

#### FEUCHTIGKEIT

- Gerät nicht Regen, Feuchtigkeit aussetzen oder in der nähe von Wasser aufstellen.

- Stellen Sie sicher, der Innenraum ist trocken und kühl.

### BELÜFTUNG

- Halten Sie die Belüftungsöffnungen frei.

- Stellen Sie sicher dass das Gerät ausreichend Abstand zur Belüftung hat.

## 1. Über URZ0350.1

#### 1.1 Übersicht

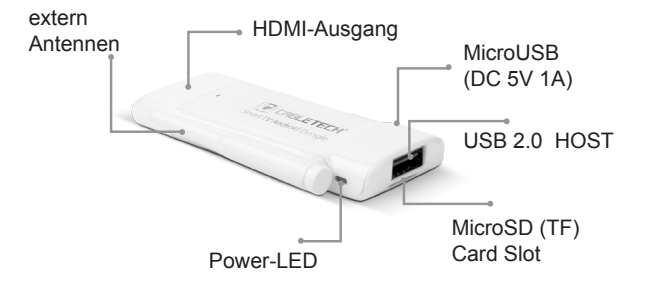

| Nummer    | Beschreibung                           |
|-----------|----------------------------------------|
| HDMI      | HDMI Anschluss                         |
| TF        | TF Kartensteckplatz                    |
| Power-LED | Geben Sie Arbeitsstatus                |
| USB       | Standard USB Steckplatz                |
| DC-5V     | Mikro USB Steckplatz (Stromversorgung) |

#### DE

#### 1.2 Zubehör

- Netzgerät
- HDMI Kabel
- USB Kabel

## 2. Erste Schritte

#### 2.1 Allgemeine Funktionen

#### 2.1.1 Gerät ein-/ausschalten

1. Verbinden Sie das URZ0350.1 mit dem TV über den HDMI Anschluss, verbinden Sie das URZ0350.1 mit dem Netzgerät, der USB Steckplatz kann zum Anschließen einer Maus, Luftmaus oder andere Eingabegeräte verwendet werden.

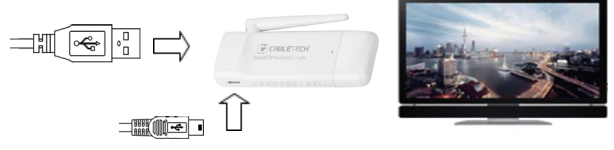

2. Verbinden Sie das URZ0350.1 mit dem Netzgerät zum einschalten

3. Einmal auf das Symbol 🛈 klicken zum ausschalten

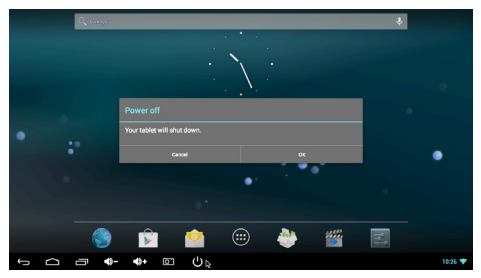

#### 2.1.2 Mausfunktionen

1. Einfacher klick - Einfacher klick mit der linken Taste um eine Anwendung zu starten oder ein Menü zu öffnen.

Einfacher klick mit der rechten Taste zur Rückkehr.

2. Blättern - Drehen Sie am Mausrad für Seitenbetrachtung

3. Klicken und halten - Klicken und halten um ein Menü zu bekommen oder ausgewähltes Symbol zu ziehen

#### 2.1.3 Anwendungen starten

Führen Sie den Mauszeiger über das gewünschte Anwendungs-Symbol und klicken die linke Maustaste um die ausgewählte Anwendung zu starten.

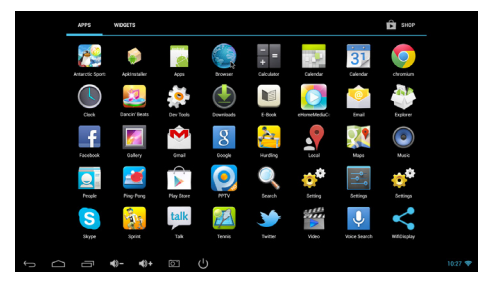

#### 2.1.4 Zuletzt verwendete Anwendungen

Einmal auf das Symbol 
klicken um alle laufende
Anwendungen anzuzeigen, Sie können nun eine der
Anwendungen auswählen.

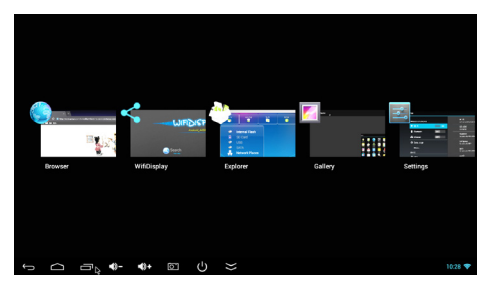

#### DE

#### 2.1.5 Anwendung beenden

Einmal auf das Symbol klicken um alle laufende Anwendungen anzuzeigen, durch anklicken eine Anwendung auswählen und durch klicken und halten nach oben aus dem Feld ziehen um die Anwendung zu beenden.

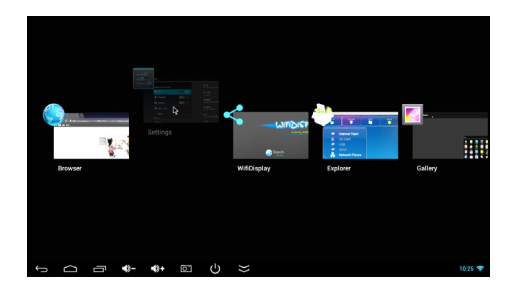

#### 2.1.6 Andere Bildschirme überprüfen

Auf dem Bildschirm klicken und halten; nach rechts oder links bewegen um andere Bildschirme zu überprüfen.

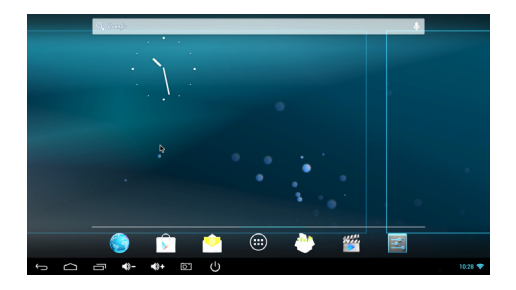

#### 2.1.7 Zurück zu Startbildschirm

Auf das Symbol klicken um zum Startbildschirm zurückzukehren

#### 2.1.8 Texteingabe

Die virtuelle Tastatur kann Ihnen behilflich sein bei der Eingabe von Text.

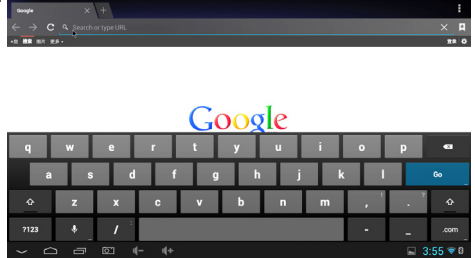

#### 2.1.9 Externe Datenspeicher lesen

1. Lesen von USB Speicher

Schalten Sie das URZ0350.1 ein, USB Speicher mittels OTG

Kabel anschließen, auf das Symbo Wklicken und die Option "USB" wird hervorgehoben. Klick auf die Option "USB" und der Inhalt des USB Speichers erscheint auf der rechten Seite.

| Home                                                          | Levelay                   | Editor<br>2 |  | × |
|---------------------------------------------------------------|---------------------------|-------------|--|---|
| *                                                             | Internal Flash<br>SD Card | USB_DISK0   |  |   |
| <ul> <li>USB</li> <li>SATA</li> <li>Network Places</li> </ul> |                           |             |  |   |
|                                                               |                           | - We        |  |   |
|                                                               |                           |             |  |   |

DE

2. . TF Karte lesen

Schalten Sie das URZ0350.1 ein, TF Karte einstecken, auf das Symbol

hervorgehoben. Klick auf die Option "SD Karte" und der Inhalt der TF Karte erscheint auf der rechten Seite.

#### 2.2 Über Wi-Fi 2.2.1 Wi-Fi starten

Klick auf das Symbol EIN um Wi-Fi zu starten.

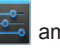

am Startbildschirm, klicken auf Wi-Fi

| Settings            |                                                           | <i>\$</i> 7 + i |
|---------------------|-----------------------------------------------------------|-----------------|
| WINELESS & NETWORKS | Turning Wi-Fi on<br>wifi is enabled, click to turn it off |                 |
| Vi-Fi ON            | SZ-AZW<br>Connected                                       | -               |
| Bluetooth orr       | Rockfast<br>Secured with WPA/WPA2 (MPS available)         | *               |
| ③ Data usage        | SAPgroup<br>Secured with WEP                              | *               |
| More                | ChinaNet-RVbb<br>Secured with WPA/WPA2 (MPS available)    | *               |
| ψ use               | yuheng<br>Secured with WPA/WPA2 (WPS available)           | -               |
| 斜 Sound             | ChinaNet-MAYA<br>Secured with WIA/WITA2 (WITS evailable)  | -               |
| O Display           | hiso<br>Secured with WPA/WPA2 (WPS analiable)             | -               |
| ScreenshotSetting   | TP-LINK_TCYT<br>Secured with WPA/WPA2                     | -               |
| E Storane           |                                                           |                 |
| · · · · · · ·       |                                                           | 🥨 🛎 9:03 💎      |

#### 2.2.2 Anschluss an einen Wi-Fi Hot Spot (Zugriffspunkt)

Wählen Sie einen Zugriffspunkt aus der rechten Liste aus und geben das Passwort ein um die Verbindung zum Wi-Fi Netzwerk herzustellen

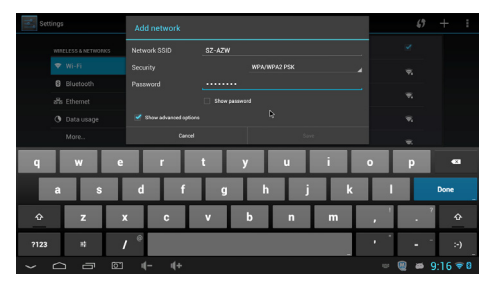

#### 2.2.3 Wi-Fi manuell hinzufügen

Klick auf das Symbol "+" rechts oben, geben Sie die SSID ein, wählen den Sicherheitsmodus, geben das Passwort ein und speichern die Daten.

#### 2.2.4 IP Einstellungen

Klick auf das Kontrollkästchen "Show advanced options" zur Anzeige der detaillierten IP Einstellungen

| Add network           |             |    |      |
|-----------------------|-------------|----|------|
| Password              |             |    |      |
|                       | Show passwo | rd |      |
| Show advanced options |             |    |      |
| Proxy settings        | None        |    |      |
| IP settings           | DHCP        |    |      |
| Cancel                |             |    | Save |

Wählen Sie "Static" (Statisch) für "IP settings" (IP Einstellungen)

| Add network           |             |    |      |   |
|-----------------------|-------------|----|------|---|
| Password              | ······      |    |      |   |
|                       | Show passwo | rd |      |   |
| Show advanced options | DHCP        |    |      |   |
| Proxy settings        | Static      |    | ₽    | 4 |
| IP settings           | DHCP        |    |      |   |
| Cancel                |             |    | Save |   |

Geben Sie das Passwort und andere Parameter ein.

|     | _ |
|-----|---|
|     |   |
|     |   |
| - 4 |   |

| Proxy settings        | None         |  |
|-----------------------|--------------|--|
| IP settings           | Static       |  |
| IP address            |              |  |
| Gateway               | _192.168.1.1 |  |
| Network prefix length |              |  |
|                       |              |  |
| Cancel                |              |  |

#### 2.3 Über Bluetooth 2.3.1 Bluetooth starten

Klick auf das Symbol

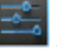

am Startbildschirm und wählen

Bluetooth EIN, um Bluetooth einzuschalten.

| Settings                              |                                                                               | SEAACH FOR DEVICES |
|---------------------------------------|-------------------------------------------------------------------------------|--------------------|
| WIRELESS & NETWORKS                   | Bluetooth is already turned on.<br>bluetooth is enabled, click to turn it off | ~                  |
| ▼ Wi-Fi                               | MK818<br>Not visible to other Diuetooth devices                               |                    |
| and Ethernet                          | AVAILABLE DEVICES                                                             |                    |
| Data usage More                       | 📞 мв526                                                                       |                    |
| DEWCE                                 | 📞 iPhone                                                                      |                    |
| 4 Sound                               |                                                                               |                    |
| Display                               |                                                                               |                    |
| 🛱 Screen                              |                                                                               |                    |
| ScreenshotSetting                     |                                                                               |                    |
| · · · · · · · · · · · · · · · · · · · |                                                                               | 🦉 🛎 9:10 🕫 8       |

#### 2.3.2 Gerät anschließen

Klick auf das Gerät in der rechten Liste und geben benötigte PIN ein (im allgemeinen "0000" oder "1234") um mit dem Gerät zu verbinden

| Setting:                                                                                 |           | i Bluetooth pairing request |                              |                        |   |   | SEARCH FOR DEVICES |
|------------------------------------------------------------------------------------------|-----------|-----------------------------|------------------------------|------------------------|---|---|--------------------|
| - n13<br>•                                                                               |           | 185                         | To pair with:<br>AEG LB 4713 |                        | × |   |                    |
| 0<br>ಸಿ                                                                                  | Bluetooth |                             | ODOD<br>Usually 0000 or 12   | e's required PIN:      |   |   |                    |
| Data usage     You may also need to type this PIN on the other device.     More     Data |           |                             |                              | the other device.<br>o |   |   |                    |
|                                                                                          |           | +                           |                              | 1                      | 2 | 3 | •                  |
|                                                                                          |           |                             |                              | 4                      | 5 | 6 | Done               |
|                                                                                          |           |                             | =                            | 7                      | 8 | 9 |                    |
|                                                                                          |           |                             | -                            | *                      | 0 | # |                    |
| ~ _                                                                                      |           |                             |                              |                        |   |   | 😑 🕘 🛎 9:10 🛡 8     |

#### 2.3.3 Daten über Bluetooth senden/empfangen

1. Auf eine Datei klicken und halten bis ein Menü erscheint. Wählen Sie die Option "Share" (Teilen) und wählen Bluetooth aus, um die Datei zu senden.

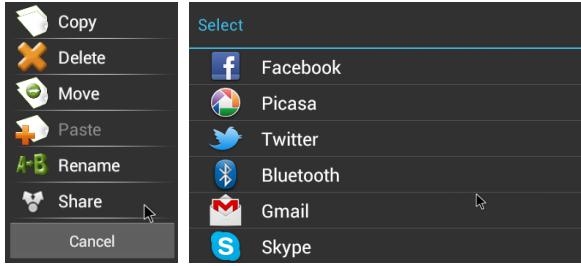

2. Es erscheint eine Kontrollmeldung rechts unten am Bildschirm wenn ein über Bluetooth verbundenes Gerät, Daten an URZ0350.1 zu senden versucht.

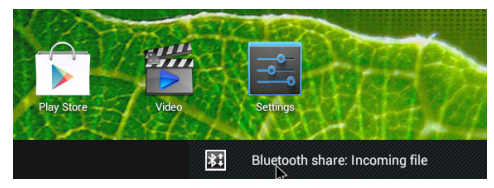

Auf die Kontrollmeldung klicken und "Accept" (Annehmen) auswählen um die Datei zu empfangen.

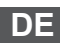

| i File transfer                                                 |           |  |  |  |  |
|-----------------------------------------------------------------|-----------|--|--|--|--|
| "MB526" wants to send you 2013-02-12_14-28-58_870.jpg (1.20MB). |           |  |  |  |  |
| Accept                                                          | the file? |  |  |  |  |
| Decline                                                         | Accept    |  |  |  |  |

\* Die empfangenen Daten werden im Ordner "Internal Flash\ Bluetooth" gespeichert.

### 2.4 Über Miracast

#### 2.4.1 Für URZ0350.1

Anwendung "Wi-Fi Display" starten, der Gerätenahme ist "Android\_4459".

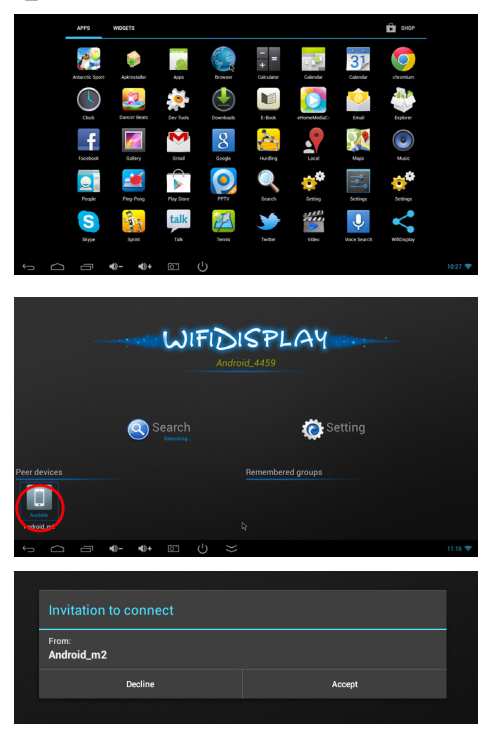

#### 2.4.2 Für Smartphone

Im Einstellungsmenü des WLAN Display Ihres Smartphone, auf den gewünschten Gerätenahmen klicken um die Verbindung herzustellen.

| No SIM card. ••• 🝏        | 🖘 🛲 💷 11:09AM | No SIM card. 💽                  | ?       |
|---------------------------|---------------|---------------------------------|---------|
| WLAN Display              |               |                                 |         |
| AVAILABLE DEVICES         |               | AVAILABLE DEVICES               |         |
| Android_4459<br>Available | (1;7          | Android_4459<br>Session created | <u></u> |
|                           |               |                                 |         |
|                           |               |                                 |         |
|                           |               |                                 |         |
|                           |               |                                 |         |
|                           |               |                                 |         |
|                           |               |                                 |         |
|                           |               |                                 |         |
| SEARCHING                 |               |                                 |         |

Wenn die Verbindung besteht, können Sie Filme, Spiele auf Ihrem TV genießen.

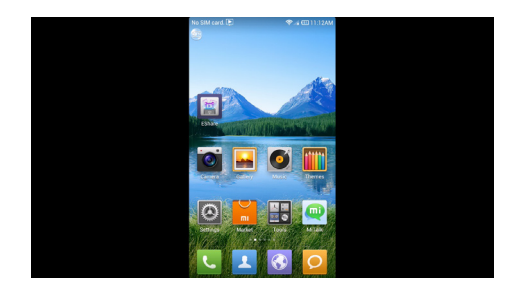

DE

\* Bitte stellen Sie sicher, dass sowohl URZ0350.1 und Smartphone das Betriebsystem Android 4.2 besitzen und sich im selben Netzwerk befinden.

#### 2.5 Über Ethernet 2.5.1 Ethernet starten

Auf das Symbol im Startbildschirm klicken, Ethernet EIN auswählen um Ethernet zu starten. RJ45 Schnittstelle in URZ0350.1 einstecken. Wenn das lokale Netzwerk DHCP ist, wird die Verbindung zum Netzwerk von URZ0350.1 automatisch

hergestellt. Wenn das Symbol **E** im unteren rechten Winkel des Bildschirms erscheint, besteht die Verbindung zwischen URZ0350.1 und dem lokalen Netzwerk.

| 🔄 Se | tings               |  |                                |     |        |
|------|---------------------|--|--------------------------------|-----|--------|
|      | WIRELESS & NETWORKS |  | Ethernet<br>Othernetis snabled |     |        |
|      | ♥ wi-fi OFF         |  |                                |     |        |
|      | Bluetooth OTT       |  |                                |     |        |
|      | affs Ethemet ON     |  |                                |     |        |
|      | 🕐 Data usage        |  |                                |     |        |
|      |                     |  |                                |     |        |
|      |                     |  |                                |     |        |
|      | ∲ usa               |  |                                |     |        |
|      | 斜 Sound             |  |                                |     |        |
|      | O Display           |  |                                |     |        |
|      | 🛱 Screen            |  | Static IP Settlings            |     |        |
|      | C ScreenshotSetting |  |                                |     |        |
|      | E Storane           |  |                                |     |        |
|      | △                   |  |                                | 🚳 🚳 | 5:02 🚜 |

#### 2.5.2 Manueller Internetanschluss

Im Ethernet Einstellungsmenü auf "Static IP setting" (Statische IP Einstellungen) klicken, Sie können IP Adresse, Gateway, Netmask und DNS einstellen.

| Use static IP |  |
|---------------|--|
| IP address    |  |
| gateway       |  |
| netmask       |  |
| dns1          |  |
| dns2          |  |
|               |  |

\* Das URZ0350.1 besitzt keine RJ45 Schnittstelle und ein externer RJ45 Adapter wird benötigt.

## 3. Technische Daten

| Hardware            |                                                                                                    |  |
|---------------------|----------------------------------------------------------------------------------------------------|--|
| Betriebssystem      | Android 4.2                                                                                                    |  |
| Chipset             | RK3066 Dual Core ARM Cortex-A9                                                                                                    |  |
| CPU                 | Mali 400,Dual CPU                                                                                                    |  |
| SDRAM               | DDR3 1GB (256M*8Bit*4)                                                                                                    |  |
| Nand Flash          | 4GB Nand Flash.                                                                                                    |  |
| Speichererweiterung | Unterstutzt Mikro SD(TF), bis zu 32GB                                                                                                    |  |
| Stromversorgung     | DC 5V/1000mA über Mikro USB                                                                                                    |  |
| Interface           |                                                                                                    |  |
| AV Ausgang          | HDMI1.4                                                                                                    |  |
| USB Hauptsteckplatz | USB 2.0                                                                                                    |  |
| Kartenleser         | 1xMikro SD(TF) Steckplatz, Type Drücken<br>- Drücken                                                                                                    |  |
| Stromversorgung     | Mikro USB                                                                                                    |  |
| LAN                 | RJ45 (Über USB Verbindung Netzwerk<br>LAN Adapter)                                                                                                    |  |
| Netzwerk Kommunika  | ation                                                                                                    |  |
| Wi-Fi               | Unterstützt 802.11 ab/g/n Wireless Proto-<br>koll                                                                                                    |  |
| Kabelnetzwerk       | LAN 10M/100M                                                                                                    |  |
| Media Parameter     |                                                                                                    |  |
| Audio Container     | Unterstützt MP1, MP2, MP3, WMA, WAV,<br>OGG, OGA, APE, FLAC, AAC, M4A,<br>3GPPusw. Audioformate, Multi-EQ Mo-<br>dus, Unterstützt Synchronisierter Text und<br>ganzseitige Textanzeige. |  |

| Video Decoder              | MPEG-1, MPEG-2, MPEG-4, H.263,<br>H.264, AVS, VC-1, RV, VP6/VP8, Sorenson<br>Spark, MVC 1920x1080P 60FPS |    |
|----------------------------|----------------------------------------------------------------------------------------------------|----|
| Video Encoder              | H.264, VP8, MVC(1080P)                                                                                   | ]  |
| Auflösung                  | Voll HD 1080P@30fps                                                                                      | ]  |
| H.264 Datenfluss           | Bis zu 60Mbps                                                                                            | ]  |
| Bildbrowser                | Unterstützt JPG, JPEG, BMP, GIF, PNG, JFIFusw. Fotoformat. Maximale Auflö-<br>sung bis zu 8192x8192.     |    |
| Textleser                  | Unterstutzt TXT, LRC, PDF, Html, Htm,<br>EPUBusw. Formate (Abhängig von APK<br>Installation)             |    |
| APK Herunterladen          | Unterstützt Android Market & APK Instal-<br>lation                                                       |    |
| DLNA,Wimo Pro-<br>tokoll   | Unterstützt DLNA,Wimo Protokoll                                                                          |    |
| IM Software                | Unterstützt Skype/QQ/MSN/GTALK (Ab-<br>hängig von APK Installation)                                      |    |
| Office Software            | WORD/EXCEL/PDF(Abhängig von APK<br>Installation)                                                         |    |
| Fernbedienung              | Unterstützt Smartphone Fernbedienung, 2,4GHZ Wireless, Maus, IR Fernbedie-<br>nung.                      |    |
| Andere Parameter           |                                                                                                    |    |
| Betriebstemperatur         | -10~40°C                                                                                                 | DE |
| Lagertemperatur            | -20~50°C                                                                                                 | ]  |
| Umgebungsfeuch-<br>tigkeit | 5%-90% (Ohne Kondensation)                                                                               |    |

"Hiermit erklär die Firma Lechpol dass sich das Gerät URZ0350.1 im Einklang mit den grundlegenden Anforderungen und anderen relevanten Bestimmungen der Richtlinie 1999/5/EG befindet. Konformitätserklärung zum Download auf www.lechpol.eu".

#### Deutsch

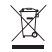

Korrekte Entsorgung dieses Produkts (Elektromüll)

(Anzuwenden in den Ländern der Europäischen Union und anderen europäischen Ländern mit einem separaten Sammelsystem)

Die Kennzeichnung auf dem Produkt bzw. auf der dazugehörigen Literatur gibt an, dass es nach seiner Lebensdauer nicht zusammen mit dam normalen Haushaltsmüll entsorgt werden darf. Entsorgen Sie dieses Gerät bitte getrennt von anderen Abfällen, um der Umweit bzw. der menschlichen Gesundheit nicht durch unkontrollierte Müllbeseitigung zu schaden. Recyceln Sie das Gerät, um die nachhaltige Wiederverwertung von stofflichen Ressourcen zu fördern

Private Nutzer sollten den Händler, bei dem das Produkt gekauft wurde, oder die zuständigen Behörden kontaktieren, um in Erfahrung zu bringen, wie sie das Gerät auf umweltfreundliche Weise recyceln können

Gewerbliche Nutzer sollten sich an Ihren Lieferanten wenden und die Bedingungen des Verkaufsvertrags konsultieren. Dieses Produkt darf nicht zusammen mit anderem Gewerbemüll entsorgt werden

Vertrieben durch LECHPOL Electronics BV, Nijverheidsweg 15 4311RT Bruinisse, Niederlande

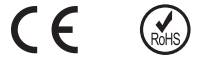

## SAFETY WARNING

#### PLACEMENT

- Do not place the unit on an unstable cart, stand, tripod, bracket, table, or shelf.

- Do not expose the unit to direct sun-light and other sources of heat.

- Do not handle liquids near or on the unit.

- Never spill liquid of any kind into the unit.
- Do not put the unit near appliances that create magnetic fields.
- Do not put heavy objects on top of the unit

#### POWER SUPPLY

- Make sure use a 5V/2A output AC adapter instead.

- Please unplug power supply and aerial plug when the weather is thunder-storm or lightning.

- Please unplug power supply, when there is nobody at home or did n't use over long time

- Please keep power cord from physical or mechanical damage.
- Please use exclusive power cord, don't modify or lengthen it.

- Please check an ensure AC source is connected with the ground.

#### TEMPERATURE

- Do not place the unit near or over a radiator or a heater register.

- If your unit is suddenly moved from a cold to a warm place, unplug the power cord for at least two hours until moisture removed.

#### HUMIDITY

- Do not expose machine in rain, damp or place near water.

- Ensure the indoor is dry and cool.

#### VENTILATION

- Keep the ventilation openings clear.

- Ensure that the unit has enough space for ventilation around.

## 1. About URZ0350.1

#### 1.1 Overview

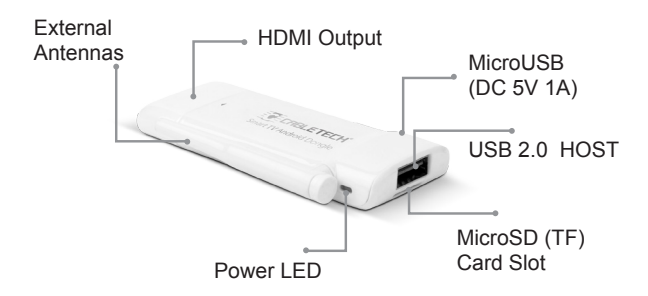

| Number    | Features                |
|-----------|-------------------------|
| HDMI      | HDMI port               |
| TF        | TF Card slot            |
| Power LED | Indicate working status |
| USB       | Standard USB port       |
| DC-5V     | Micro USB port (power)  |

### EN 1.2 Accessories

- Power Adapter
- HDMI cable
- USB calbe

## 2. Getting Started

#### 2.1 Basic Operations

#### 2.1.1 Power On/off

1. Connect the URZ0350.1 to the TV with HDMI port , connect URZ0350.1 to the adaptor with power cable , the USB port can be used for the mouse, air mouse and other input devices.

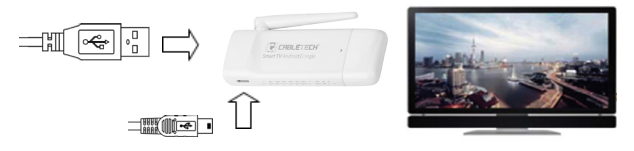

2. Connect URZ0350.1 to the adaptor with power cable to power on

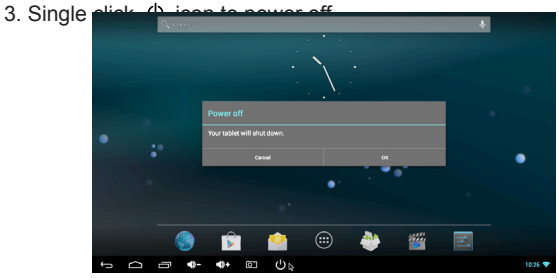

#### 2.1.2 Mouse operation

1. Single click - Single click the left button to open the application or menu Single click the right button to return

2. Scroll - Scroll the mouse wheel for page view

3. Click and hold - Click and hold the left button to get menu or drag the selected icon

#### 2.1.3 How to open application

Move the cursor on the icon of the application and click mouse left button to start the selected application

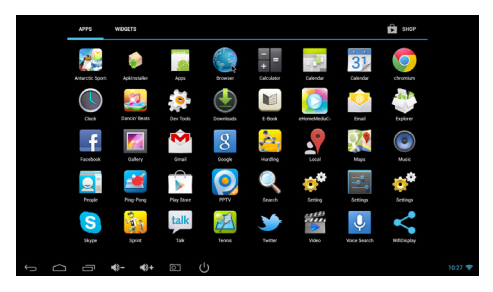

#### 2.1.4 Recently used apps

Single click icon to view all the running application and you can switch to any of them

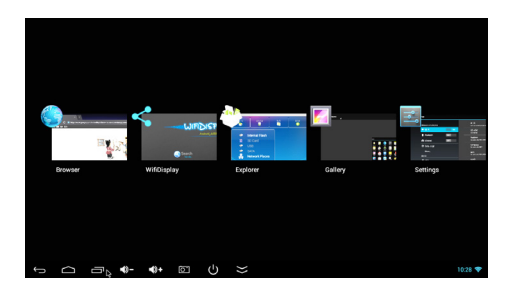

### EN

#### 2.1.5 How to close the application

Single click icon to view all the running application, choose one of them by click and hold, drag it to the up area to close the application

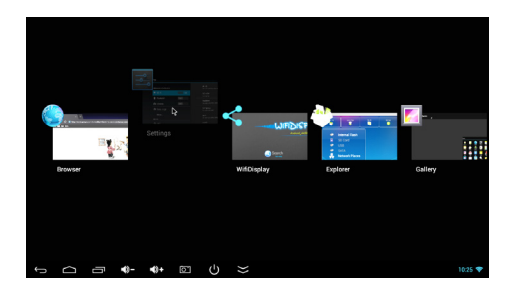

#### 2.1.6 Check other screens

Click and hold on the screen, move to left or right to view other screens.

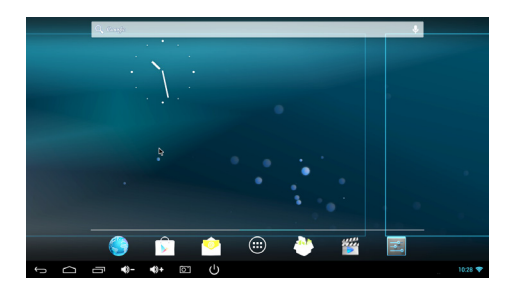

#### 2.1.7 Back to the home screen

Click the cont icon to return to the home screen

### EN

#### 2.1.8 Key in

The virtual keyboard can help key in when you need to type any text.

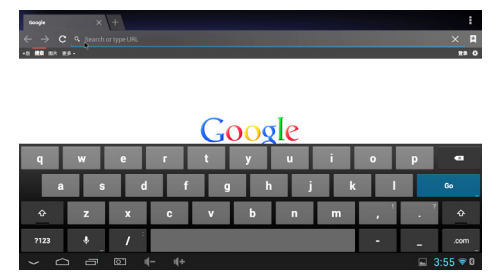

#### 2.1.9 Read external data storage

1. Read U Disk

Power on URZ0350.1 , connect the U disk to URZ0350.1 with

OTG cable, click is icon, the "USB" option will highlight. Click "USB" option and the data in the U disk will be listed on the right for your operating.

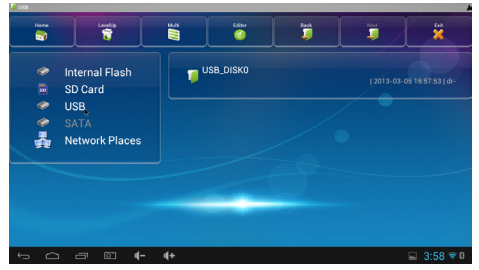

- EN
  - 2. Read TF card

Power on URZ0350.1 and insert TF card, click will icon, the "SD card" option will highlight, click "SD card" option and the data in the TF card will be listed on the right for your operating.

#### 2.2 About WIFI 2.2.1 Start WIFI

Click con on the home screen, click WIFI switch to ON to start WIFI.

| Settings            |                                                          | <i>s</i> + : |
|---------------------|----------------------------------------------------------|--------------|
| WIRELESS & NETWORKS | Turning Wi-Fi on<br>with is enabled, dick to turn it off | ~            |
| VI-Fi ON            | SZ-AZW<br>Connected                                      |              |
| Bluetooth orn       | Rockdast                                                 |              |
| atta Ethernet       | Secures with WPA/WPA2 (MPS available)                    |              |
| O Data usage        | SAP(group<br>Secured with WEP                            | <b>N</b>     |
| More                | ChinaNet-RVbb Secured with WPA/WPA2 (MPS available)      | -            |
| v usa               | yuheng<br>Secured with WPA/WPA2 (MPS available)          | -            |
| 4 Sound             | ChinaNet-MAYA<br>Secured with WPA/WPA2 (WPS evailable)   | -            |
| O Display           | hiso                                                     | -            |
| 🛱 Soreen            |                                                          |              |
| C ScreenshotSetting | TP-LINK_TCYT<br>Secured with WPA/WPA2                    | <b>%</b>     |
| Storana             |                                                          |              |
| • • • • •           |                                                          | 🥘 🛎 9:03 💎   |

#### 2.2.2 Connect to WIFI hot point

Choose the hot point listed on the right and key in the password to connect to WIFI

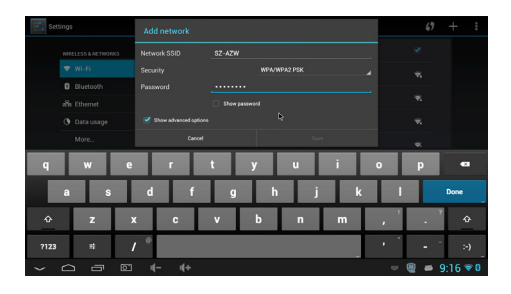

### EN

#### 2.2.3 Add WIFI manually

Click the "+" icon on the right top, key in the SSID, choose the security mode and key in the password and save.

#### 2.2.4 IP settings

Click the checkbox to activate "Show advanced options"

| Add network           |             |    |      |
|-----------------------|-------------|----|------|
| Password              |             |    |      |
|                       | Show passwo | rd |      |
| Show advanced options |             |    |      |
| Proxy settings        | None        |    |      |
| IP settings           | DHCP        |    |      |
| Cancel                |             |    | Save |

Choose "Static" for "IP settings"

| Add network           |             |    |      |   |
|-----------------------|-------------|----|------|---|
| Password              | ••••••      |    |      |   |
|                       | Show passwo | rd |      |   |
| Show advanced options | DHCP        |    |      |   |
| Proxy settings        | Static      |    |      | 4 |
| IP settings           | DHCP        |    |      |   |
| Cancel                |             |    | Save |   |

Key in IP address and other parameter

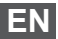

| Add network           |        |
|-----------------------|--------|
| Proxy settings        | None   |
| IP settings           | Static |
| IP address            |        |
| Gateway               | K      |
| Network prefix length |        |
| _DNS 1                |        |
| Cancel                | Save   |

#### 2.3 About Bluetooth 2.3.1 Start Bluetooth

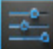

Click click Bluetooth switch to ON to start Bluetooth.

| Settings            |                                                                              | SEAACH FOR DEVICES |
|---------------------|------------------------------------------------------------------------------|--------------------|
| WINELESS & NETWORKS | Bluetooth is already turned on.<br>bluetooth is enabled, dick to turn is off | ×                  |
| 🕈 Wi-Fi             | мката                                                                        |                    |
| Bluetooth           | Not visible to other Bluetooth devices                                       |                    |
| र्कंड Ethernet 077  | AEG LB 4713                                                                  |                    |
| O Data usage        |                                                                              |                    |
| More                | € м8525                                                                      |                    |
|                     | 📞 iPhone                                                                     |                    |
| ∲ usa               |                                                                              |                    |
| 4 Sound             |                                                                              |                    |
| O Display           |                                                                              |                    |
| 🛱 Sareen            |                                                                              |                    |
| ScreenshotSetting   |                                                                              |                    |
| Storana             |                                                                              |                    |

#### 2.3.2 Connect to the device

Click the device listed on the right and key in required PIN (generally it is "0000" or "1234") to connect to the device.

| Settings     |    | (i) Bluetoot                        | h pairing request        |                   |   | SEARCH F | OR DEVICES |
|--------------|----|-------------------------------------|--------------------------|-------------------|---|----------|------------|
|              |    | To pair with:                       |                          |                   |   |          |            |
|              |    | AEG LB 4713                         |                          |                   |   |          |            |
| 8 Eluctooth  |    | Type the device                     | 's required PIN:         |                   |   |          |            |
| Re Ethernet  |    |                                     |                          |                   |   |          |            |
|              |    | Usually 0000 or 12:<br>FIN contains | ia<br>letters or symbols |                   |   |          |            |
| G Data Usage |    | You may also n                      | eed to type this PIN on  | the other device. |   |          |            |
|              |    |                                     |                          |                   | × |          |            |
|              |    |                                     | 1                        | 2                 | 3 | •        |            |
|              |    | ,                                   | 4                        | 5                 | 6 | Done     |            |
| (            |    | =                                   | 7                        | 8                 | 9 |          |            |
|              |    | -                                   | *                        | 0                 | # |          |            |
| ~ ~ ~        | 61 | 4- 4                                |                          |                   |   | - 🛛 🛎    | 9:10 🗢 8   |

#### 2.3.3 Send/receive data by Bluetooth

1. Click the file and hold it to get a menu, then click the "Share" option, then choose Bluetooth to send the data out.

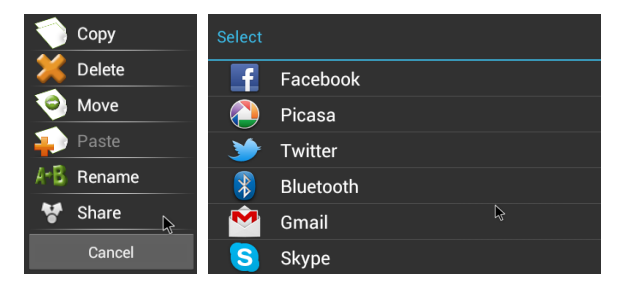

2. There is prompt on the right bottom when a Bluetooth connected device is trying to send data to URZ0350.1

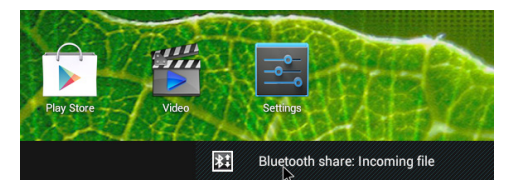

Click the prompt and choose "Accept" to receive the data.

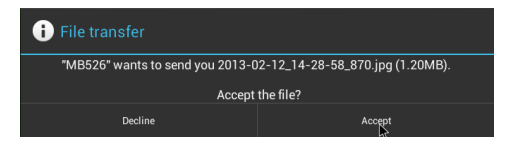

\* The data received will be put in the folder "Internal Flash\ Bluetooth"

#### 2.4 About Miracast

#### 2.4.1 For URZ0350.1

Start the application "Wifi Display", the "Android\_4459" is the device name.

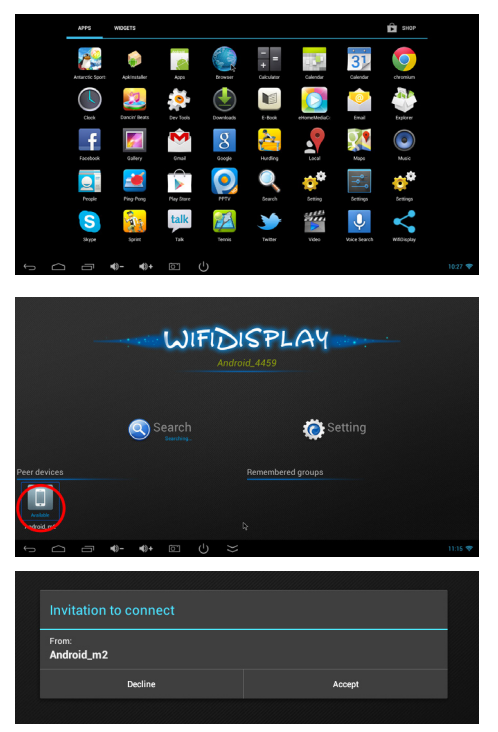

| N. |
|----|
|    |
|    |

#### 2.4.2 For smartphone

Go to the settings interface of WLAN Display in your smartphone, click the dongle device name to connect.

| No SIM card 🗃             | ©.4 (■11:09AM    | No SIM card. 💽                  |    |
|---------------------------|------------------|---------------------------------|----|
| AVAILABLE DEVICES         |                  | AVAILABLE DEVICES               |    |
| Android_4459<br>Available | (jc <sup>2</sup> | Android_4459<br>Session created | হি |
|                           |                  |                                 |    |

Once connected, you can enjoy movies, games on TV.

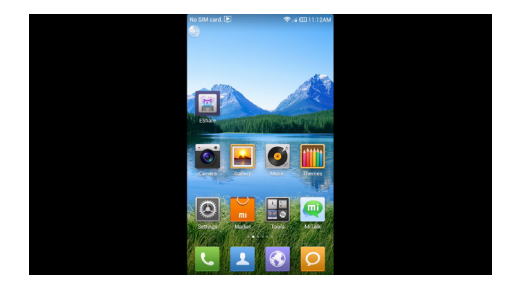

EN

\* Please ensure that both the URZ0350.1 and the smart phone are running Android 4.2 OS and in the same LAN.

#### 2.5 About Ethernet 2.5.1 Start Ethernet

Click con on the home screen, click Ethernet switch to ON to start Ethernet. Insert RJ45 interface into URZ0350.1. If local area network is DHCP, URZ0350.1 will connect to the

network automatically. When there is tion showed on the right bottom, URZ0350.1 has been connected to the local area network.

| Settings            |                                 |            |
|---------------------|---------------------------------|------------|
| WIRLESS & NETWORKS  | Ethernet<br>Ethernet is enabled | ~          |
| ♥ Wi-Fi OFF         |                                 |            |
| Bluetooth OFF       |                                 |            |
| and Ethernet        | IP address<br>192.168.1.534     |            |
| O Data usage        |                                 |            |
| More                |                                 |            |
| DEVICE              |                                 |            |
| 🖞 USB               |                                 |            |
| <b>€</b> 4 Sound    |                                 |            |
| Display             |                                 |            |
| 🖶 Screen            | Static IP Settlings             |            |
| C ScreenshotSetting |                                 |            |
| Storana             |                                 |            |
|                     |                                 | 🍓 🛎 5:02 💑 |

#### 2.5.2 Connect to the Internet manually

Click "Static IP setting" from the Ethernet settings interface, you can set IP address, gateway, netmask and DNS.

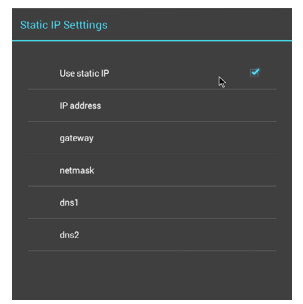

EN

\* There is no RJ45 interface on URZ0350.1 and an external RJ45 adaptor is needed.

## 3. Product specifications

| Hardware spec      |                                                                                                    |
|--------------------|----------------------------------------------------------------------------------------------------|
| Operation System   | Android 4.2                                                                                                    |
| Chipset            | RK3066 Dual core ARM Cortex-A9                                                                                                    |
| GPU                | Mali 400,Dual GPU                                                                                                    |
| SDRAM              | DDR3 1GB(256M*8bit*4)                                                                                                    |
| Nand Flash         | 4GB Nand Flash                                                                                                    |
| Storage Extension  | Support MicroSD(TF), up to 32GB                                                                                                    |
| Power Supply       | DC 5V/1000mA via Micro USB                                                                                                    |
| Interface          |                                                                                                    |
| AV Out-Put         | Jack, HDMI1.4                                                                                                    |
| USB Host           | USB 2.0                                                                                                    |
| Card Reader        | Micro SD(TF) slot, Push-Push type                                                                                                    |
| Power Supply       | Micro USB                                                                                                    |
| LAN                | RJ45 (Via USB connect Wire Network<br>Adapter)                                                                                                    |
| Network communicat | lions                                                                                                    |
| Wi-Fi              | Support 802.11 ab/g/n Wireless protocol                                                                                                    |
| Cable Network      | LAN 10M/100M                                                                                                    |
| Media parameter    |                                                                                                    |
| Audio container:   | Support MP1, MP2, MP3, WMA, WAV,<br>OGG, OGA, APE, FLAC, AAC, M4A,<br>3GPPetc Audio formats. Muliti -EQ<br>mode, Support Synchronized lyrics and<br>full-page lyric display. |
| Video Decoder      | MPEG-1, MPEG-2, MPEG-4,H.263, H.264,<br>AVS, VC-1, RV, VP6/VP8, Sorenson Spark,<br>MVC 1920x1080P 60FPS                                                                      |

EN

| Video Encoder              | H.264, VP8, MVC(1080P)                                                                             |
|----------------------------|----------------------------------------------------------------------------------------------------|
| Resolution                 | Full HD1080P@30fps                                                                                 |
| H.264 Data Rate:           | Up to 60Mbps                                                                                       |
| Image browser              | Support JPG, JPEG, BMP, GIF, PNG, JFIF<br>etc photo format. Maximum resolution up<br>to 8192x8192. |
| Text-Reading               | Support TXT, LRC, PDF, Html, Htm, EPUB<br>etc formats(Depends on APK install)                      |
| APK Download               | Support Android Market & APK install                                                               |
| DLNA,Wimo Protocol         | Support DLNA, Wimo Protocol                                                                        |
| IM Software                | Support Skype/QQ/MSN/GTALK (Depends<br>on APK install)                                             |
| Offic Software             | WORD/EXCEL/PDF(Depends on APK install)                                                             |
| Remote Control             | Support Smart phone remote<br>control,2.4GHZ wireless mouse, IR Remote<br>controller.              |
| Others parameters          |                                                                                                    |
| Operationg<br>temperature: | -10~40°C                                                                                           |
| Storage temperature:       | -20~50°C                                                                                           |
| Humidity<br>environment    | 5%-90%(No condensation)                                                                            |

EN

"The Lechpol company declares that product URZ0350.1 is consistent with the essential requirements and other relevant provisions of directive 1999/5/EC. The proper declaration for download from www.lechpol.eu".

#### English

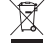

#### Correct Disposal of This Product (Waste Electrical & Electronic Equipment)

(Applicable in the European Union and othor European countries with separate collection systems) This marking shown on the product or Its literature, indicates that It should not be disposed with other household wastes at the end of its working life. To prevent possible harm to the environment or human health from uncontrolled waste disposal, please separate this from other types of wastes and recycle it responsibly to promote the sustainable reuse of material resources.

Household users should contact either the retailer where they purchased this product, or their local government office, for details of where and how they can take this item for environmentally safe recycling. Business users should contact their supplier and check the terms and conditions of the purchase contract This product should not be mixed with other commercial wastes for disposal

Made in China for LECHPOL Zbigniew Leszek, Miętne, 1 Garwolińska Street 08-400 Garwolin.

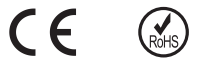

## Informacje o bezpieczeństwie

#### Umiejscowienie

- Nie umieszczaj urządzenia na niestabilnym wózku, stojaku, statywie, stole lub półce.

 Nie wystawiaj urządzenia na bezpośrednie działanie światła słonecznego i innych źródeł ciepła.

- Nie trzymaj płynów w pobliżu urządzenia.

- Nigdy nie polewaj urządzenia płynami.

- Nie umieszczaj tego urządzenia w pobliżu urządzeń generujących pole magnetyczne.

- Nie umieszczaj ciężkich przedmiotów na tym urządzeniu.

#### Zasilanie

- Używaj tylko zasilacza AC 5V/2A.

- Odłączaj urządzenie od zasilania i anteny w czasie burzy.

 Odłączaj urządzenie od zasilania gdy wyjeżdżasz z domu lub gdy masz go nie używać przez dłuższy czas.

- Chroń przewód zasilający przed uszkodzeniami.

- Używaj tylko dołączonego przewodu zasilającego, nie zmieniaj go.

- Upewnij się, że korzystasz z uziemionego gniazdka.

#### Temperatura

- Nie umieszczaj urządzenia w pobliżu grzejnika/piecyka lub nad nim.

 Jeśli urządzenie zostało przeniesione z zimnego miejsca do ciepłego, odłącz przewód zasilania na co najmniej dwie godziny, by odparowała skroplona wilgoć, która mogła się zebrać wewnątrz urządzenia.

#### Wilgotność

- Nie wystawiaj urządzenia na działanie deszczu lub wilgoci i nie umieszczaj go w pobliżu wody.

- Upewnij się, że miejsce w którym umieszczasz urządzenie jest suche.

#### Wentylacja

- Nie zasłaniaj otworów wentylacyjnych urządzenia.

 Upewnij się, że wokół urządzenia jest dość miejsca dla odpowiedniej wentylacji.

## 1. O urządzeniu URZ0350.1

#### 1.1 Opis

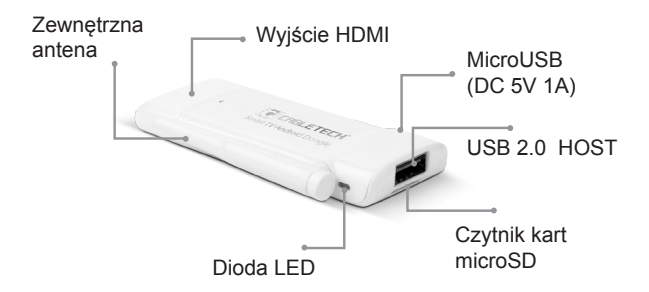

| Oznaczenie | Funkcja                       |
|------------|-------------------------------|
| HDMI       | Port HDMI                     |
| TF         | Gniazdo karty TF/SD           |
| Dioda LED  | Wskaźnik stanu<br>działania   |
| USB        | Standardowy port USB          |
| DC-5V      | Port micro USB<br>(zasilanie) |

#### 1.2 Accessories

- PL
- Zasilacz
- Kabel HDMI
- Kabel USB

## 2. Wprowadzenie

#### 2.1 Podstawy obsługi

#### 2.1.1 Włączanie/wyłączanie

1. Podłącz URZ0350.1 do telewizora przez port HDMI, podłącz URZ0350.1 do zasilacza kablem zasilania, portu USB możesz użyć do podłączenia myszy przewodowej, odbiornika myszy bezprzewodowej lub innego urządzenia kontrolnego.

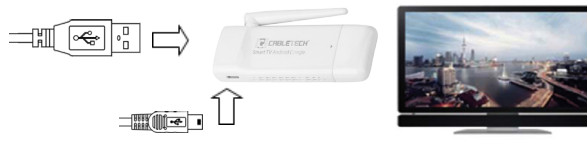

2. Podłącz URZ0350.1 do zasilacza kablem zasilającym by włączyć urządzenie.

3. Kliknij raz ikonę O by wyłączyć urządzenie.

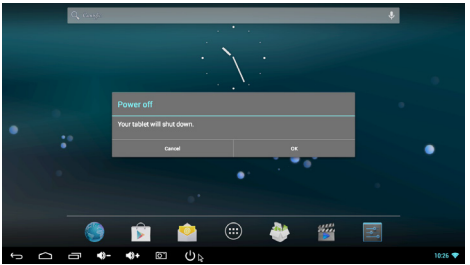

#### 2.1.2. Obsługa myszą

1. Pojedyncze kliknięcie - Pojedyncze kliknięcie lewym przyciskiem myszy otworzy aplikację lub menu. Kliknij raz prawym przyciskiem myszy by się cofnąć.

2. Rolka - Przesuwaj rolkę by przewijać wyświetlaną stronę.

 Kliknięcie i przytrzymanie przycisku - Naciśnij i przytrzymaj lewy przycisk myszy by otworzyć menu lub przeciągać wybraną ikonę.

#### 2.1.3 Jak uruchomić aplikację

Przesuń kursor na ikonę aplikacji i kliknij lewym przyciskiem myszy by uruchomić wybraną aplikację.

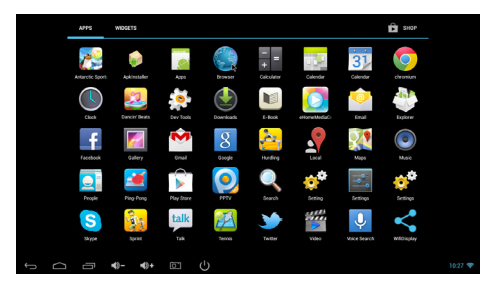

#### 2.1.4 Niedawno używane aplikacje

Kliknij raz ikonę 🔲 by zobaczyć wszystkie uruchomione aplikacje i przełączać się między nimi.

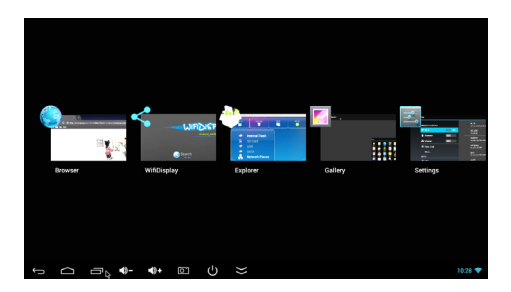

### PL 2.1.5 Jak zamknąć aplikację

Kliknij raz ikonę is by zobaczyć wszystkie uruchomione aplikacje, po czym przeciągnij wybraną na górę by ją zamknąć.

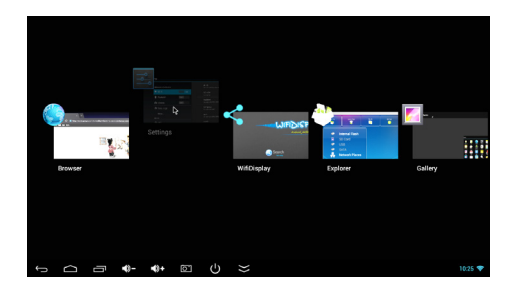

#### 2.1.6 Zmiana ekranu

Naciśnij i przytrzymaj przycisk myszy na ekranie, po czym przesuwaj w lewo i w prawo by zobaczyć inne ekrany.

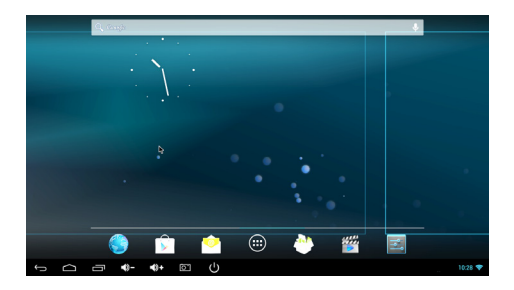

#### 2.1.7 Powrót do ekranu głównego

Kliknij ikonę 🗀 by wrócić do ekranu głównego.

#### 2.1.8 Pisanie

Możesz użyć wirtualnej klawiatury do wprowadzania tekstu.

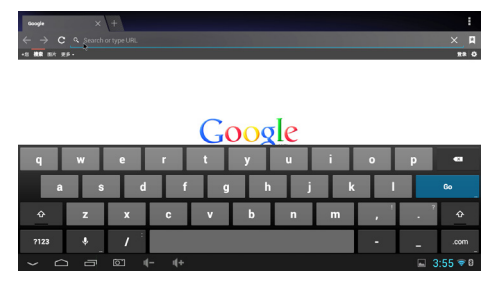

#### 2.1.9 Odczyt danych z urządzenia zewnętrznego

1. Odczyt dysku USB

Włącz URZ0350.1, podłącz dysk USB do URZ0350.1 kablem

OTG/USB, kliknij ikonę vodświetli się opcja "USB". Kliknij opcję "USB", a po prawej wyświetlą się dane z dysku USB.

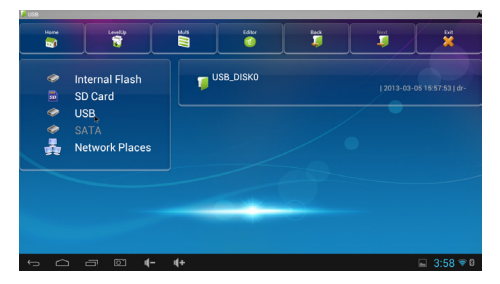

PL

2. Odczyt danych z karty TF/SD

Włącz URZ0350.1 i włóż kartę TF/SD, kliknij ikonę podświetli się opcja "Karta SD" (SD Card). Kliknij opcję "Karta SD", a po prawej wyświetli się zawartość karty.

#### 2.2 O WIFI 2.2.1 Uruchomienie WIFI

Kliknij **W**na ekranie głównym, po czym przesuń przełącznik Wi-Fi do pozycji ON by włączyć Wi-Fi.

| 🛃 Se | ttings              |                                                         | 49       | +    | :  |
|------|---------------------|---------------------------------------------------------|----------|------|----|
|      | WINELESS & NETWORKS | Turning Wi-Fi on<br>wif is enabled, dick to turn it off |          |      |    |
|      | ♥ Wi-Fi             | SZ-AZW<br>Connected                                     |          |      |    |
|      | Bluetooth orr       | Rockfast                                                |          |      |    |
|      | ans Ethernet OFF    | Secured with WPA/WPA2 (WPS available)                   |          |      |    |
|      | ③ Data usage        | SAPgroup<br>Secured with WEP                            |          |      |    |
|      | More                | ChinaNet-RVbb                                           |          |      |    |
|      |                     |                                                         |          |      |    |
|      | ∲ USB               | yuheng<br>Secured with WPA/WPA2 (WPS available)         |          |      |    |
|      | 4 Sound             | ChinaNet-MAYA<br>Served with WINA/WINA (WITE exclusion) |          |      |    |
|      | O Display           |                                                         |          |      |    |
|      | Soreen              | ITSU<br>Secured with WPA/WPA2 (WPS available)           | <b>*</b> |      |    |
|      | ScreenshotSetting   | TP-LINK_TCYT<br>Secured with WPA/WPA2                   |          |      |    |
|      | Storana             |                                                         |          |      |    |
|      | △ ♂ ◙ � �           |                                                         | 🚳 🚳      | 9:03 | ₩. |

#### 2.2.2 Podłącz do sieci Wi-Fi

Wybierz punkt dostępu z listy po prawej i wpisz hasło, by podłączyć się do sieci Wi-Fi.

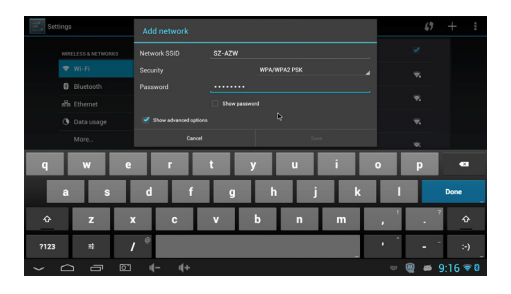

#### 2.2.3 Dodaj Wi-Fi ręcznie

Kliknij ikonę "+" w prawym górnym rogu, wpisz SSID, wybierz rodzaj zabezpieczeń, wpisz hasło i zapisz.

#### 2.2.4 Ustawienia IP

Kliknij pole wybory "Opcje zaawansowane" (Show advanced options)

| Add network           |             |    |      |
|-----------------------|-------------|----|------|
| Password              |             |    |      |
|                       | Show passwo | rd |      |
| Show advanced options |             |    |      |
| Proxy settings        | None        |    |      |
| IP settings           | DHCP        |    |      |
| Cancel                |             |    | Save |

W "Ustawienia IP" wybierz "Statyczny"

| Add network           |             |    |      |   |
|-----------------------|-------------|----|------|---|
| Password              | ······      |    |      |   |
|                       | Show passwo | rd |      |   |
| Show advanced options | DHCP        |    |      |   |
| Proxy settings        | Static      |    |      | 4 |
| IP settings           | DHCP        |    |      |   |
| Cancel                |             |    | Save |   |

Wpisz adres IP i inne parametry.

| Add network           |                       |
|-----------------------|-----------------------|
| Proxy settings        |                       |
| IP settings           | Static                |
| IP address            | 192.168.1.128         |
| Gateway               | _192.168.1.1 <b>b</b> |
| Network prefix length |                       |
| DNS 1                 |                       |
| Cancel                |                       |

#### 2.3 O Bluetooth 2.3.1 Uruchomienie Bluetooth

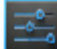

Kliknij ma ekranie głównym i przesuń przełącznik Bluetooth do pozycji ON by włączyć Bluetooth.

| DN DN    | Stretouth is drivedy turned on<br>bibliother ballet and transmission<br>bibliother ballet and the stretout<br>bibliother ballet and the stretout<br>bibliother ballet<br>Also 18.4713<br>& M6516                                                                                                    | ×<br> |
|----------|----------------------------------------------------------------------------------------------------|-------|
| CH<br>CH | MK318     Net visible to other Disaston dividues     Nutriander of ViceSon     Actor LB 4713     MB525                                                                                                    |       |
| Off.     | Network to other Buildoot Review     North Review     North Review     Nort     North Review     North |       |
| Der      | П АССІВА713<br>С MB525                                                                                                    |       |
|          | 📞 мв526                                                                                                    |       |
|          | € мв526                                                                                                    |       |
|          |                                                                                                    |       |
|          | 📞 iPhone                                                                                                    |       |
|          |                                                                                                    |       |
|          |                                                                                                    |       |
|          |                                                                                                    |       |
|          |                                                                                                    |       |
|          |                                                                                                    |       |
|          |                                                                                                    |       |
|          | 4- 44                                                                                                    |       |

#### 2.3.2 Podłączenie do urządzenia

Kliknij urządzenie na liście po prawej i wpisz wymagany PIN (zazwyczaj jest to "0000" lub "1234") by podłączyć urządzenie.

| Settings                    | () Bluet                   | ooth pairing request                                                                        | SEARCH FOR DEVICES |   |                |
|-----------------------------|----------------------------|---------------------------------------------------------------------------------------------|--------------------|---|----------------|
| WIRELESS & NETHONIC         | To pair with<br>AEG LB 471 |                                                                                             |                    |   | ×              |
| 8 Bluetooth<br>als Ethernet | Type the de                | evice's required PIN:                                                                       |                    |   |                |
| O Data usage<br>More        | You may al                 | Fix contains letters or symbols     You may also need to type this PIN on the other device. |                    |   |                |
|                             | + .                        | 1                                                                                           | 2                  | 3 | -83            |
| *                           |                            | 4                                                                                           | 5                  | 6 | Done           |
| (                           | ) =                        | 7                                                                                           | 8                  | 9 |                |
|                             |                            | *                                                                                           | 0                  | # |                |
| 0<br>0                      | 62 u(-                     | 4+                                                                                          |                    |   | 😑 🚇 🛎 9:10 💎 8 |

#### 2.3.3 Wysyłanie/odbieranie danych przez Bluetooth

1. Kliknij i przytrzymaj ikonę pliku by otworzyć menu, kliknij przycisk "Udostępnij" (Share), po czym wybierz Bluetooth by wysłać plik.

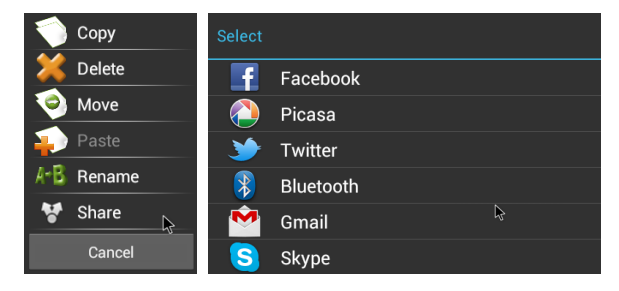

2.W prawym dolnym rogu pojawia się powiadomienie, gdy podłączone urządzenie Bluetooth próbuje wysłać plik do URZ0350.1

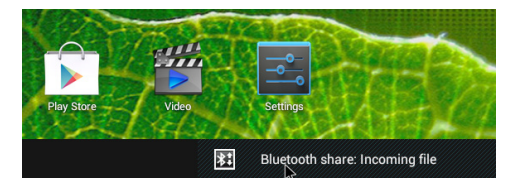

Kliknij powiadomienie i wybierz "Akceptuj" by odebrać dane.

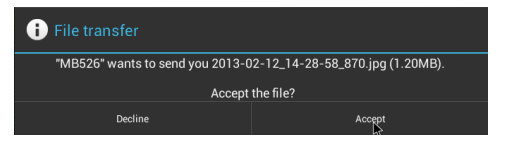

PL

\*Odebrane dane zostaną zapisane w folderze "Internal flash\ Bluetooth"

### 2.4 Miracast

#### 2.4.1 W URZ0350.1

Uruchom aplikację "Wifi Display", nazwa urządzenia to "Android\_4459".

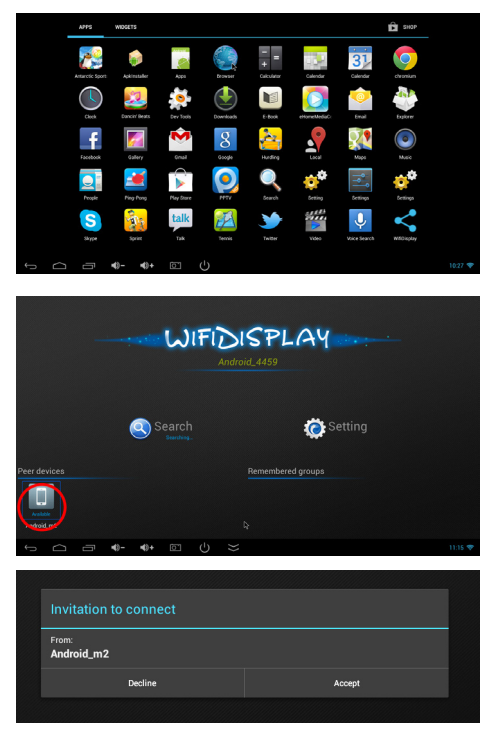

#### 2.4.2 W smartfonie

Wejdź do ustawień wyświetlacza WLAN (WLAN Display) w swoim smartfonie, kliknij nazwę urządzenia by się podłączyć.

| No SIM card. 🚥 🛤          | 😤 🎜 💷 11:09AM | No SIM card. 💽                  | ≂, 🖽 11:12AM |
|---------------------------|---------------|---------------------------------|--------------|
| < WLAN Display            |               |                                 |              |
| AVAILABLE DEVICES         |               | AVAILABLE DEVICES               |              |
| Android_4459<br>Available | (%)           | Android_4459<br>Session created | (î;          |
|                           |               |                                 |              |
|                           |               |                                 |              |
|                           |               |                                 |              |
|                           |               |                                 |              |
|                           |               |                                 |              |
|                           |               |                                 |              |
|                           |               |                                 |              |
| SEARCHING                 |               |                                 |              |

Po podłączeniu możesz cieszyć się filmami i grami na TV.

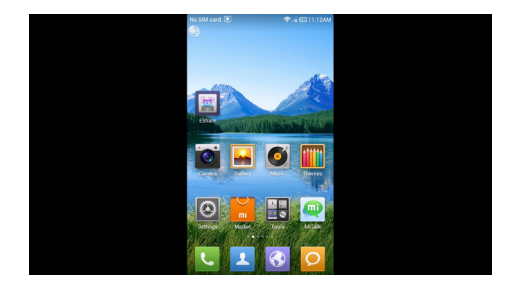

\* Prosimy upewnić się, że zarówno URZ0350.1 jak i smartfon mają zainstalowany system Android 4.2 i są podłączone do tej samej sieci LAN.

#### 2.5 Ethernet 2.5.1 Uruchomienie Ethernetu

Kliknij ikonę ina ekranie głównym i przesuń przełącznik Ethernet do pozycji ON by uruchomić Ethernet. Podłącz interfejs RJ45 do URZ0350.1. Jeśli lokalna sieć posiada DHCP, URZ0350.1 podłączy się do sieci automatycznie. Gdy na dole po

prawej pojawi się ikonka 🔄 🔁 URZ0350.1 jest podłączone do sieci lokalnej.

| Settinger           |                                 |          |
|---------------------|---------------------------------|----------|
| occords.            |                                 |          |
| WINELESS & NETWORKS | Ethernet<br>Ethernet is enabled |          |
| ♥ Wi-Fi OFF         |                                 |          |
| 8 Bluetoch orr      |                                 |          |
| alfs Ethernet ON    | 192.168.1.104                   |          |
| O Data usage        |                                 |          |
| More                | gateway<br>192.168.1.1          |          |
| DEWCE               |                                 |          |
| Ψ USB               |                                 |          |
| <b>€</b> I Sound    |                                 |          |
| Display             |                                 |          |
| 🛱 Screen            | Static IP Settlings             |          |
| C ScreenshotSetting |                                 |          |
| E Storane           |                                 |          |
|                     | +                               | · 5:02 💑 |

#### 2.5.2 Podłącz do internetu ręcznie.

Kliknij "Ustawienia statycznego IP" (Static IP setting") w ustawieniach Ethernetu, po czym wprowadź adres IP, bramę, maske sieci i DNS.

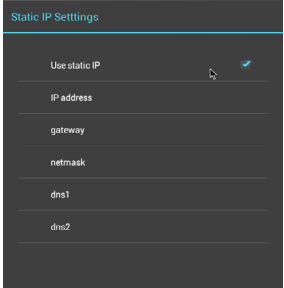

\* URZ0350.1 nie posiada gniazda RJ45, potrzebny jest adapter RJ45.

## 3. Specyfikacja

| Sprzęt                           |                                                                                                    |  |  |  |  |
|----------------------------------|----------------------------------------------------------------------------------------------------|--|--|--|--|
| System operacyjny                | Android 4.2                                                                                             |  |  |  |  |
| Chipset                          | RK3066 Dual core ARM Cortex-A9                                                                          |  |  |  |  |
| GPU                              | Mali 400,Dual GPU                                                                                       |  |  |  |  |
| Pamięć RAM                       | DDR3 1GB (256M*8bit*4)                                                                                  |  |  |  |  |
| Pamięć Flash                     | 4GB (pomniejszona przez system)                                                                         |  |  |  |  |
| Pamięć dodatkowa                 | Możliwość podłączenia karty MicroSD (TF),<br>do 32GB                                                    |  |  |  |  |
| Zasilanie                        | DC 5V/1000mA (Micro USB)                                                                                |  |  |  |  |
| Połączenia                       |                                                                                                    |  |  |  |  |
| Wyjście AV                       | HDMI 1.4                                                                                                |  |  |  |  |
| USB host                         | USB 2.0                                                                                                 |  |  |  |  |
| Czytnik kart                     | Micro SD (TF)                                                                                           |  |  |  |  |
| Zasilanie                        | Micro USB                                                                                               |  |  |  |  |
| LAN                              | RJ45 (poprzez dodatkowy adapter sieciowy)                                                               |  |  |  |  |
| Połączenie sieciowe              |                                                                                                    |  |  |  |  |
| Wi-Fi                            | standard sieci 802.11 ab/g/n                                                                            |  |  |  |  |
| Kabel sieciowy                   | LAN 10M/100M (dodatkowy adapter)                                                                        |  |  |  |  |
| Multimedia                       |                                                                                                    |  |  |  |  |
| Odtwarzacz audio                 | MP1, MP2, MP3, WMA, WAV, OGG, OGA, APE, FLAC, AAC, M4A, 3GPPitp.                                        |  |  |  |  |
| Odtwarzacz video                 | MPEG-1, MPEG-2, MPEG-4,H.263, H.264,<br>AVS, VC-1, RV, VP6/VP8, Sorenson Spark,<br>MVC 1920x1080P 60FPS |  |  |  |  |
| Kodowanie H.264, VP8, MVC(1080P) |                                                                                                    |  |  |  |  |

| Rozdzielczość                  | Full HD1080P@30fps                                                                                         |
|--------------------------------|----------------------------------------------------------------------------------------------------|
| Szybkość transmisji<br>H.264   | Do 60Mbps                                                                                                  |
| Przeglądarka<br>obrazów        | JPG, JPEG, BMP, GIF, PNG, JFIFitp.<br>Maksymalna rozdzielczość: 8192x8192.                                 |
| Text                           | TXT, LRC, PDF, Html, Htm, EPUB<br>itp. (w zależności od zainstalowanego<br>oprogramowania)                 |
| Instalowanie aplikacji         | Sklep play & instalacja aplikacji APK<br>poprzez Explorera                                                 |
| DLNA,Wimo Protocol             | Wspiera DLNA, Wimo Protocol                                                                                |
| Oprogramowanie IM              | Skype/QQ/MSN/GTALK (w zależności od zainstalowanych aplikacji)                                             |
| Oprogramowanie<br>biurowe      | WORD/EXCEL/PDF(w zależności od<br>zainstalowanych aplikacji)                                               |
| Zdalne sterowanie              | Sterowanie z telefonu (dodatkowe<br>aplikacje), bezprzewodowa myszka<br>2.4GHZ, pilot zdalnego sterowania. |
| Pozostałe parametry            |                                                                                                    |
| Temperatura pracy:             | -10~40°C                                                                                                   |
| Temperatura<br>przechowywania: | -20~50°C                                                                                                   |
| Wilgotność                     | 5%-90%                                                                                                    |

"Niniejszym firma Lechpol oświadcza, że urządzenie URZ0350.1 jest zgodne z zasadniczymi wymaganiami oraz innymi stosownymi postanowieniami dyrektywy 1999/5/WE. Właściwa deklaracja do pobrania na stronie www.lechpol.eu".

#### Poland

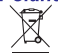

#### Prawidłowe usuwanie produktu (zużyty sprzęt elektryczny i elektroniczny)

Oznaczenie umieszczone na produkcie lub w odnoszących się do niego tekstach wskazuje, że po upływie okresu użytkowania, nie należy usuwać go z innymi odpadami pochodzącymi z gospodarstw domowych. Aby uniknąć szkodliwego wpływu na środowisko naturalne i zdrowie ludzi wskutek niekontrolowanego usuwania odpadów, prosimy o oddzielenie produktu od innego typu odpadów oraz odpowiedzialny recykling w celu promowania ponownego użycia zasobów materialnych jako statej praktyki.

W celu uzyskania informacji na temat miejsca i sposobu bezpiecznego dla środowiska recyklingu tego produktu, użytkownicy w gospodarstwach domowych powinni skontaktować się z punktem sprzedaży detalicznej, w którym dokonali zakupu produktu, lub z organem władz lokalnych.

Użytkownicy w firmach powinni skontaktować się ze swoim dostawcą i sprawdzić warunki umowy zakupu. Produktu nie należy usuwać razem z innymi odpadami komercyjnymi.

Wyprodukowano w CHRL dla LECHPOL Zbigniew Leszek, Miętne ul. Garwolińska 1, 08-400 Garwolin.

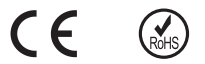

## AVERTIZARI PRIVIND SIGURANTA

#### POZITIONARE

- Nu asezati aparatul pe un carucior instabil, stand, trepied, suport, masa, sau raft.

- Nu ampplasati aparatul la lumina directa a soarelui sau alte surse de caldura.

- Nu manevrati substante lichide langa sau pe unitate.

- Nu varsati lichide in interiorul unitatii.

- Nu amplasati aparatul in apropierea altor aparate care creeaza campuri magnetice.

- Nu puneti obiecte grele pe partea de sus a unitatii.

#### ALIMENTARE

- Utilizati un adaptor AC 5V/2A.

- Va rugam sa deconectati sursa de alimentare si mufa antenei in conditii meteo nefavorabile (in timpul unei furtuni).

- Va rugam sa deconectati sursa de alimentare, atunci cand nu este nimeni acasa sau cand nu folositi aparatul o perioada lunga de timp.

- Va rugam sa feriti cablul de alimentare de deteriorari fizice sau mecanice.

- Va rugam sa folositi un cablu de alimentare de calitate superioara, nu modificati sau prelungiti cablul.

- Va rugam sa verificati daca priza de alimentare este conectata la pamantare.

#### TEMPERATURA

- Nu asezati aparatul in apropierea sau deasupra unui radiator sau a unei surse de caldura.

- In cazul in care unitatea este mutata brusc de la rece la un loc cald, nu porniti aparatul pentru cel putin doua ore pana cand se evapora orice urma de condens.

#### UMEZEALA

- Feriti dispozitivul de ploaie, umezeala si nu asezati aparatul in apropierea surselor de apa.

- Asigurati-va ca aparatul este uscat.

#### VENTILATIE

- Nu blocati orificiile de ventilatie.

- Asigurati spatiu suficient de ventilatie in jurul aparatului.

## 1. Detalii privind produsul URZ0350.1

#### 1.1 Prezentare generala

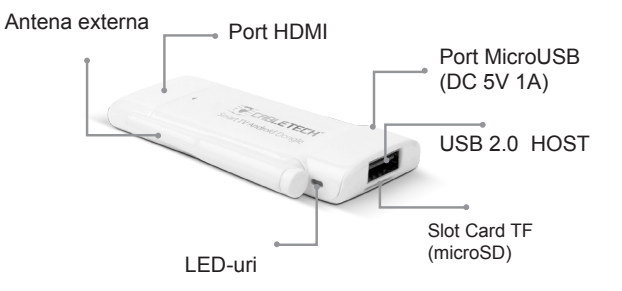

| Componente | Caracteristici                 |
|------------|--------------------------------|
| HDMI       | Port HDMI                      |
| TF         | Slot Card TF (microSD)         |
| LED-uri    | Indicator de stare             |
| USB        | Port Standard USB              |
| DC-5V      | Port Micro USB<br>(alimentare) |

#### 1.2 Accesorii

- Alimentator

- Cablu HDMI

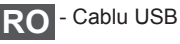

## 2. Pornire

#### 2.1 Functii de baza

#### 2.1.1 Pornire/oprire

1. Conectati dispozitivul URZ0350.1 la TV prin portul HDMI, conectati dispozitivul URZ0350.1 la alimentator cu ajutorul cablului de alimentare. Port-ul USB poate fi folosit pentru mouse, air mouse sau alte dispozitiv

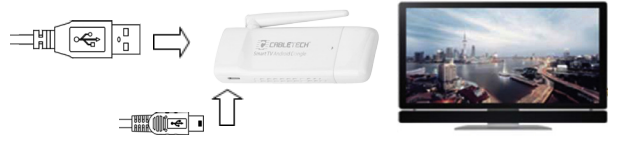

2. Conectati dispozitivul URZ0350.1 la adaptor cu ajutorul cablului de alimentare pentru a porni.

3. Apasati o singura data icoana 🖞 pentru a opri aparatul.

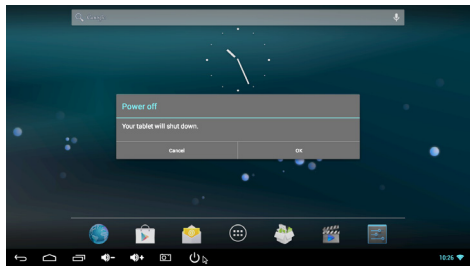

#### 2.1.2 Functionare mouse

1. Un singur clic - Apasati o singura data butonul din stanga pentru a deschide aplicatia sau meniul. Apasati o singura data butonul din dreapta pentru revenire.

 Derulare - Derulati rotita mouse-ului pentru vizualizarea paginii.
 Apasati si tineti apasat - Apasati si tineti apasat butonul din stanga pentru a accesa meniul sau a glisa icoana selectata. drag the selected icon

RO

#### 2.1.3 Deschiderea unei aplicatii

Mutati cursorul pe icoana aplicatiei si faceti clic pe butonul din stanga mouse-ului pentru a porni aplicatia selectata.

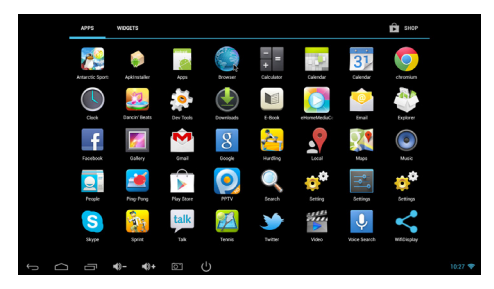

#### 2.1.4 Aplicatii utilizate recent

Apasati o singura data icoana pentru a vizualiza toate aplicatiile curente si pentru a putea comuta pe oricare dintre ele.

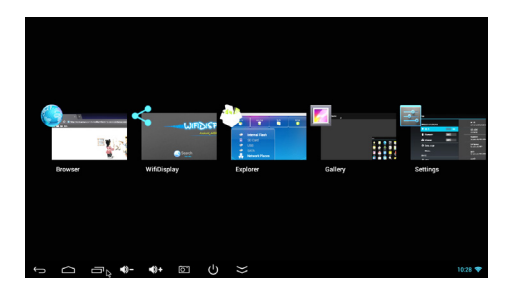

#### 2.1.5 Inchiderea unei aplicatii

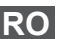

Apasati o singura data icoana i pentru a vedea toate aplicatiile curente, alegeti una dintre ele apasand si tinand apasat, trageti-o in zona de sus pentru a putea inchide aplicatia.

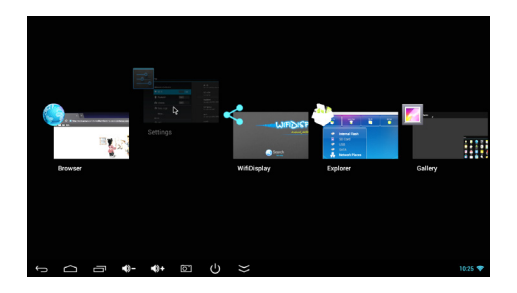

#### 2.1.6 Verificare alte ecrane

Apasati si tineti apasat pe ecran , miscati la stanga sau dreapta pentru a vizualiza alte ecrane.

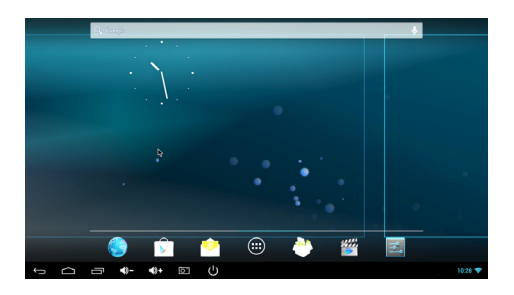

#### 2.1.7 Inapoi la ecranul de start

Faceti clic pe pictograma pentru a reveni la ecranul de pornire.

#### 2.1.8 Introducere text

Tastatura virtuala va poate ajuta la introducerea textului

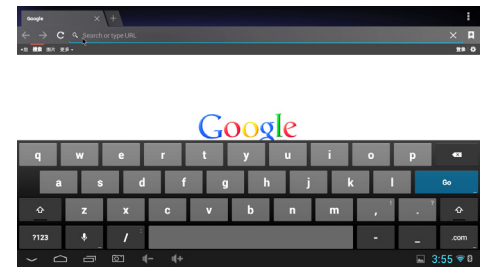

#### 2.1.9 Citirea stocarii datelor externe

1. Citire disc USB

Porniti dispozitivul URZ0350.1 , conectati discul USB la dispozitivul URZ0350.1 cu ajutorul cablului OTG, apasati icoana

optiunea "USB" va fi evidentiata. Apasati optiunea "USB" si continutul memoriei USB este afisata in partea dreapta.

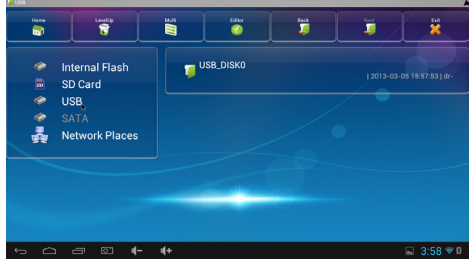

#### 2. Citire card TF

Porniti dispozitivul URZ0350.1 si introduceti cardul TF, faceti

RO

clic pe icoana si selectati optiunea "Cardul SD" este evidentiata. Faceti clic pe optiunea "Cardul SD" si continutul cardului TF apare in partea dreapta.

#### 2.2 Detalii privind reteaua WI-FI 2.2.1 Pornire WI-FI

Apasati icoana ecranului de pornire, accesati optiunea WI-FI comutati pe PORNIRE pentru a porni reteaua WIFI.

| Settings            |                                                          | <i>t</i> ? + : |
|---------------------|----------------------------------------------------------|----------------|
| WIRELESS & NETWORKS | Turning Wi-Fi on<br>will is enabled, dick to turn it off |                |
| 🗢 Wi-Fi             | SZ-AZW                                                   |                |
| Bluetooth orr       | Pockfast                                                 | -              |
| ats Ethernet Off    |                                                          | <u> </u>       |
| ③ Data usage        | SAPgroup<br>Secured with WEP                             |                |
| More                | ChinaNet-RVbb                                            |                |
| newce               |                                                          |                |
| 4 USB               | Secured with WPA/WPA2 (WPS available)                    | <b>A</b>       |
| 4 Sound             | ChinaNet-MAYA<br>Secured with WDA/WDA2 (WPE evaluated    |                |
| Display             |                                                          |                |
| 💭 Soreen            | Secured with WPA/WPA2 (WPS evailable)                    | <u> </u>       |
| C ScreenshotSetting | TP-LINK_TOYT<br>Secured with WPA/WPA2                    |                |
| Strvana             |                                                          |                |
|                     |                                                          | 🥘 🛎 9:03 🕫     |

#### 2.2.2 Conectarea la un hotspot WI-FI (punct de acces)

Selectati un punct de acces din lista din dreapta si introduceti parola pentru a face conexiunea la reteaua Wi-Fi.

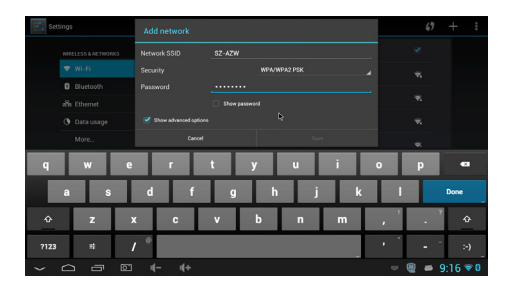

#### 2.2.3 Adaugare manuala a retelei WI-FI

Faceti clic pe pictograma "+" din dreapta sus, introduceti SSID-ul, selectati modul de securitate, introduceti parola si salvati datele.

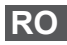

#### 2.2.4 Setari IP

Faceti clic pe caseta de selectare "Afisare optiuni avansate" pentru a afisa setarile IP detaliate.

| Add network           |              |    |      |
|-----------------------|--------------|----|------|
| Password              |              |    |      |
|                       | Show passwor | rd |      |
| Show advanced options |              |    |      |
| Proxy settings        | None         |    |      |
| IP settings           | DHCP         |    |      |
| Cancel                |              |    | Save |

Alegeti optiunea "Static" pentru "Setarile IP"

| Add network           |             |    |          |   |
|-----------------------|-------------|----|----------|---|
| Password              | ······      |    |          |   |
|                       | Show passwo | rd |          |   |
| Show advanced options | DHCP        |    |          |   |
| Proxy settings        | Static      |    | <b>k</b> | 4 |
| IP settings           | DHCP        |    |          |   |
| Cancel                |             |    | Save     |   |

Introduceti adresa IP si ceilalti parametri care vi se cer.

| Add network           |                       |
|-----------------------|-----------------------|
| Proxy settings        |                       |
| IP settings           | Static                |
| IP address            | 192.168.1.128         |
| Gateway               | _192.168.1.1 <b>b</b> |
| Network prefix length |                       |
| DNS 1                 |                       |
| Cancel                |                       |

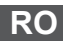

#### 2.3 Despre dispozitivul Bluetooth 2.3.1 Pornire Bluetooth

|    | •  |
|----|----|
| -0 |    |
|    | -0 |

Apasati icoana de pe ecranul de pornire, apasati optiunea Bluetooth apasati optiunea ON pentru a porni dispozitivul

Bluetooth

| Settin | ngs                 |       |    |                                                                              | SEARCHFO | R DEVICES |
|--------|---------------------|-------|----|------------------------------------------------------------------------------|----------|-----------|
|        | MITELESS & NETWORKS |       |    | Bluetooth is already turned on.<br>bluetooth is enabled, dick to turn it off |          |           |
|        | ♥ wi-Fi             | ON    |    | MK818                                                                        |          |           |
|        | Bluetooth           | OH    |    | Not visible to other Divelopith devices                                      |          |           |
|        | and Ethernet        | OFF   | 6  | 450184713                                                                    |          |           |
|        | O Data usage        |       |    |                                                                              |          |           |
|        | More                |       | ور | MB526                                                                        |          |           |
|        | DEVICE              |       | e. | iPhone                                                                       |          |           |
|        | ∳ USB               |       |    |                                                                              |          |           |
|        | 斜 Sound             |       |    |                                                                              |          |           |
|        | O Display           |       |    |                                                                              |          |           |
|        | 🛱 Screen            |       |    |                                                                              |          |           |
|        | ScreenshotSetting   |       |    |                                                                              |          |           |
|        | Storana             |       |    |                                                                              |          |           |
| ŝ      |                     | 4- 4+ |    |                                                                              | 🕘 🛎 !    | 9:10 💎 🛙  |

#### 2.3.2 Conectarea la dispozitiv

Faceti clic pe dispozitivul din bara laterala din dreapta si introduceti un cod PIN (in general este "0000" sau "1234"), pentru conectare la dispozitiv.

| s.     | ettings        |                                                |       | () Bluetoo                                                                   | th pairing request                                       |                        | SEARCH F | OR DEVICES |          |
|--------|----------------|------------------------------------------------|-------|------------------------------------------------------------------------------|----------------------------------------------------------|------------------------|----------|------------|----------|
|        | ****<br>•<br>• | LESS & NETWO<br>Wi-Fi<br>Bluetooth<br>Ethernet | 14905 | To pair with:<br>AEG LB 4713<br>Type the devic<br>0000<br>Usually 0000 or 12 | e's required P1N:<br>34                                  |                        |          |            |          |
|        |                |                                                |       | You may also i                                                               | letters or symbols<br>need to type this PIN on<br>Cancel | the other device.<br>o |          |            |          |
|        |                |                                                | +     |                                                                              | 1                                                        | 2                      | 3        | •3         |          |
|        |                |                                                |       |                                                                              | 4                                                        | 5                      | 6        | Done       |          |
|        |                |                                                |       | =                                                                            | 7                                                        | 8                      | 9        |            |          |
|        |                |                                                |       | _                                                                            | *                                                        | 0                      | #        |            |          |
| $\sim$ |                |                                                |       | 4- 4                                                                         |                                                          |                        |          | - 🕘 🛎      | 9:10 🛡 🛙 |

#### 2.3.3 Expediere/receptionare date prin Bluetooth

1. Faceti clic pe un fisier si tineti apasat pana cand apare un meniu. Selectati optiunea "Share" si optiunea Bluetooth pentru a trimite fisierul.

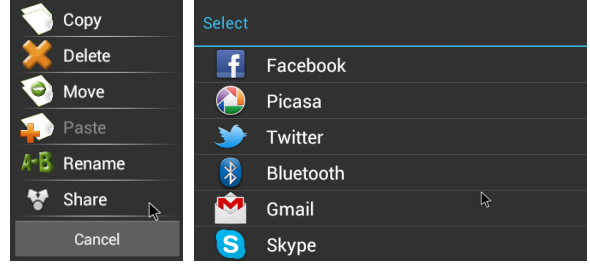

2. In partea din dreapta jos a ecranului apare o casuta atunci cand un dispozitiv Bluetooth conectat va transmite date catre dispozitivul URZ0350.1

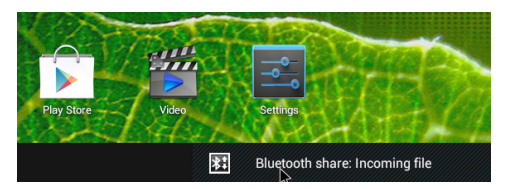

Accesati casuta si alegeti optiunea "Accept" pentru a receptiona datele.

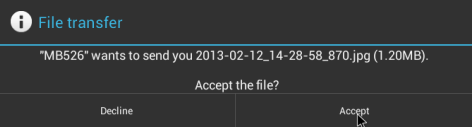

RO \* Datele primite vor fi stocate in directorul "Internal Flash\ Bluetooth".

#### 2.4 Despre Miracast

#### 2.4.1 Pentru URZ0350.1

Porniti aplicatia "Wi-fi Display", denumirea dispozitivului este "Android\_4459".

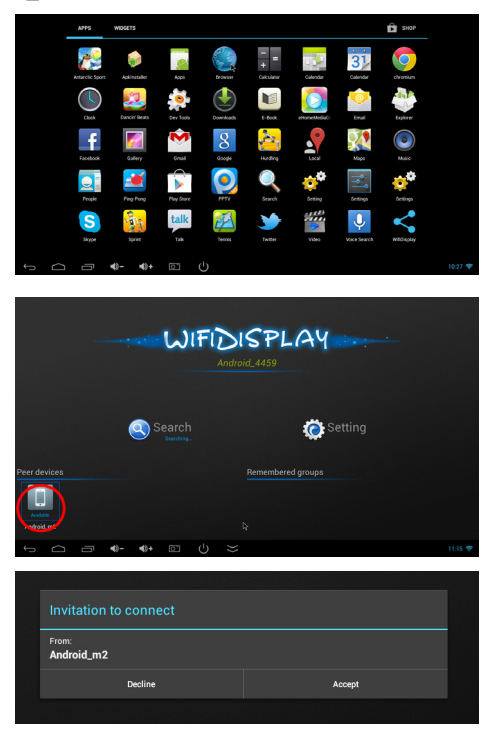

#### 2.4.2 Pentru smartphone

Mergeti la interfata setarilor afisajului WLAN a smartphone-ului dumneavoastra, apasati pe denumirea dispozitivului dongle pentru conectare.

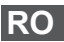

| No SIM card. ••• 🛤        | 😤 🆽 🖬 11:09AM | No SIM card. 💽                  | ≂, 🖅 11:12AM |
|---------------------------|---------------|---------------------------------|--------------|
| WLAN Display              |               |                                 |              |
| AVAILABLE DEVICES         |               | AVAILABLE DEVICES               |              |
| Android_4459<br>Available | (17)          | Android_4459<br>Session created | <u></u>      |
|                           |               |                                 |              |
|                           |               |                                 |              |
|                           |               |                                 |              |
|                           |               |                                 |              |
|                           |               |                                 |              |
|                           |               |                                 |              |
|                           |               |                                 |              |
| SEARCHING                 |               |                                 |              |

O data conectat, puteti viziona filme, va puteti bucura de jocuri pe televizor.

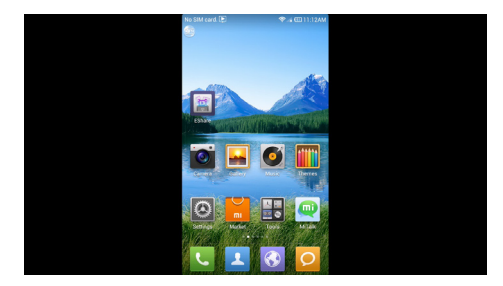

Va rugam asigurati-va ca atat smartphone-ul cat si dispozitivul URZ0350.1 au sistemul de operare Android 4.2 si sunt in aceeasi retea.

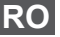

#### 2.5 Despre Ethernet 2.5.1 Pornire Ethernet

Faceti clic pe pictograma e de pe ecranul de pornire, selectati Ethernet pentru a intra in optiunea Ethernet. Introduceti interfata RJ45 in URZ0350.1. in cazul in care reteaua locala este DHCP, dipozitivul URZ0350.1 se va conecta automat la retea. In cazul in

care pictograma 🔄 📥 apare in coltul din dreapta jos a ecranului, dispozitivul URZ0350.1 a fost conectat la reteaua locala.

| Settings              |                        |
|-----------------------|------------------------|
| WIRELESS & METWORKS   | Ethernet 🖌             |
| ♥ Wi-Fi Off           |                        |
| Bluetooth orr         |                        |
| and Ethernet          | 192.168.1.194          |
| O Data usage          |                        |
| More                  | gateway<br>192.168.1.1 |
| tewce                 |                        |
| ₽ USB                 |                        |
| H Sound               |                        |
| O Display             |                        |
| Screen                | Static IP Settlings    |
| C ScreenshotSetting   |                        |
| E Storane             |                        |
| 5 6 8 0 <b>4- 4</b> + | 🎯 👄 5:02 💑             |

#### 2.5.2 Conectarea manual la reteaua de Internet

Accesati optiunea "Static IP setting" din interfata setarilor de Ethernet , puteti seta adresa IP, gateway, netmask and DNS.

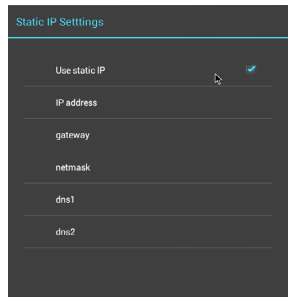

\* Dispozitivul URZ0350.1 nu are nici o interfata RJ45 si este nevoie de un adaptor RJ45 extern.

## 3. Specificatii produs

| Specificatii Hardware    | 9                                                                                                    |
|--------------------------|----------------------------------------------------------------------------------------------------|
| Sistem de operare        | Android 4.2                                                                                                    |
| Chipset                  | RK3066 Dual Core ARM Cortex-A9                                                                                                    |
| CPU                      | Mali 400,Dual CPU                                                                                                    |
| SDRAM                    | DDR3 1GB (256M*8Bit*4)                                                                                                    |
| Dispozitiv Nand<br>Flash | 4GB Nand Flash.                                                                                                    |
| Extensie                 | Suporta card Micro SD (TF), pana la 32GB                                                                                                    |
| Alimentare               | DC 5V/1000mA prin dispozitivul Micro USB                                                                                                    |
| Interfata                |                                                                                                    |
| lesire AV                | HDMI1.4                                                                                                    |
| Slot USB                 | 1XUSB 2.0                                                                                                    |
| Cititor carduri          | 1x slot Micro SD(TF) Steckplatz, de tipul<br>Push-Push                                                                                                    |
| Alimentare               | 1xMicro USB                                                                                                    |
| LAN                      | RJ45 (prin USB conectati adaptorul der retea cu fir)                                                                                                    |
| Retea                    | ·                                                                                                    |
| Wi-Fi                    | Suporta protocol wireless 802.11 ab/g/n                                                                                                    |
| Cablu retea              | LAN 10M/100M                                                                                                    |
| Parametrii media         |                                                                                                    |
| Audio Container          | Suporta formate audio MP1, MP2, MP3,<br>WMA, WAV, OGG, OGA, APE, FLAC, AAC,<br>M4A, 3GPPetc, modul Multi-EQ, suporta<br>versuri sincronizate si afisare versuri pe<br>toata pagina |

| Decodor video                 | MPEG-1, MPEG-2, MPEG-4,H.263, H.264,<br>AVS, VC-1, RV, VP6/VP8, Sorenson Spark,<br>MVC 1920x1080P 60FPS |
|-------------------------------|----------------------------------------------------------------------------------------------------|
| Codificator video             | H.264,VP8,MVC(1080P)                                                                                    |
| Rezolutie                     | Full HD 1080P@30fps                                                                                     |
| Flux de date H.264            | Pana la 60Mbps                                                                                          |
| Vizualizare imagini           | Suporta formate foto JPG, JPEG, BMP,<br>GIF, PNG, JFIFetc. Rezolutie maxima<br>pana la 8192x8192.       |
| Citire text                   | Suporta formatele TXT, LRC, PDF, Html,<br>Htm, EPUBetc. (in functie de instalarea<br>APK)               |
| Descarcare aplicatii          | Suporta sistemul Android & instalarea APK                                                               |
| DLNA,protocol Wimo            | Suporta DLNA, Protocol Wimo                                                                             |
| IM Software                   | Suportat Skype/QQ/MSN/GTALK (in functie de instalarea APK)                                              |
| Office Software               | WORD/EXCEL/PDF(in functie de instala-<br>rea APK)                                                       |
| Telecomanda                   | Suporta telecomanda Smartphone, mouse wireless 2,4GHZ, telecomanda IR                                   |
| Alti parametrii               |                                                                                                    |
| Temperatura de<br>functionare | -10~40°C                                                                                                |
| Temperatura de depozitare     | -20~50°C                                                                                                |
| Umiditate mediu               | 5%-90% (fara condens)                                                                                   |

"Compania Lechpol declară că produsul URZ0350.1 este în conformitate cu cerințele esențiale și alte prevederi relevante ale Directivei 1999/5/CE. Declarația pentru descărcare este postata pe site-ul www.lechpol.eu".

#### Romania

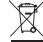

#### Reciclarea corecta a acestui produs (reziduuri provenind din aparatura electrica si electronica)

Marcajale de pe acest produs sau mentionate in instructiunile sale de folosire indica faptul ca produsul nu trebuie aruncat impreuna cu alte reziduuri din gospod arie atunci cand nu mai este in stare de functionare. Pentru a preveni posibile efecte daunatoare asupra mediului inconjurator sau a san ata tii oamenilor datorate evacuarii necontrolate a reziduurilor, va rugam sa separati acest produs de alte tipuri de rezuduuri si sá-1 reciciati in mod responsabil pentru a promova refolosirea resureslor materiale. Utilizatorii casnici sunt rugati sa la legatura fie cu distribuitorul de la care au achizitionat acest produs, fie cu autoritatile locale, pentru a primi informatii cu privire la locul si modul in care pot depozita acest produs in vederae reciciarii sale ecologice.

Utilizatori institutionali sunt rugati sa la legatura cu furnizorul si sa verifice conditiile stipulate in contractul de vanzare. Acest produs nu trebuie amestecat cu alte reziduuri de natura comerciala.

Distribuit de Lechpol Electronic SRL, Republicii nr. 5, Resita, CS , ROMANIA.

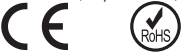

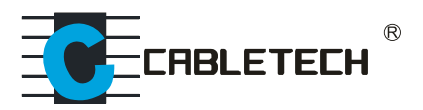

### www.cabletech.pl

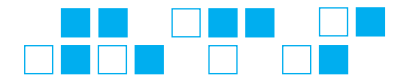